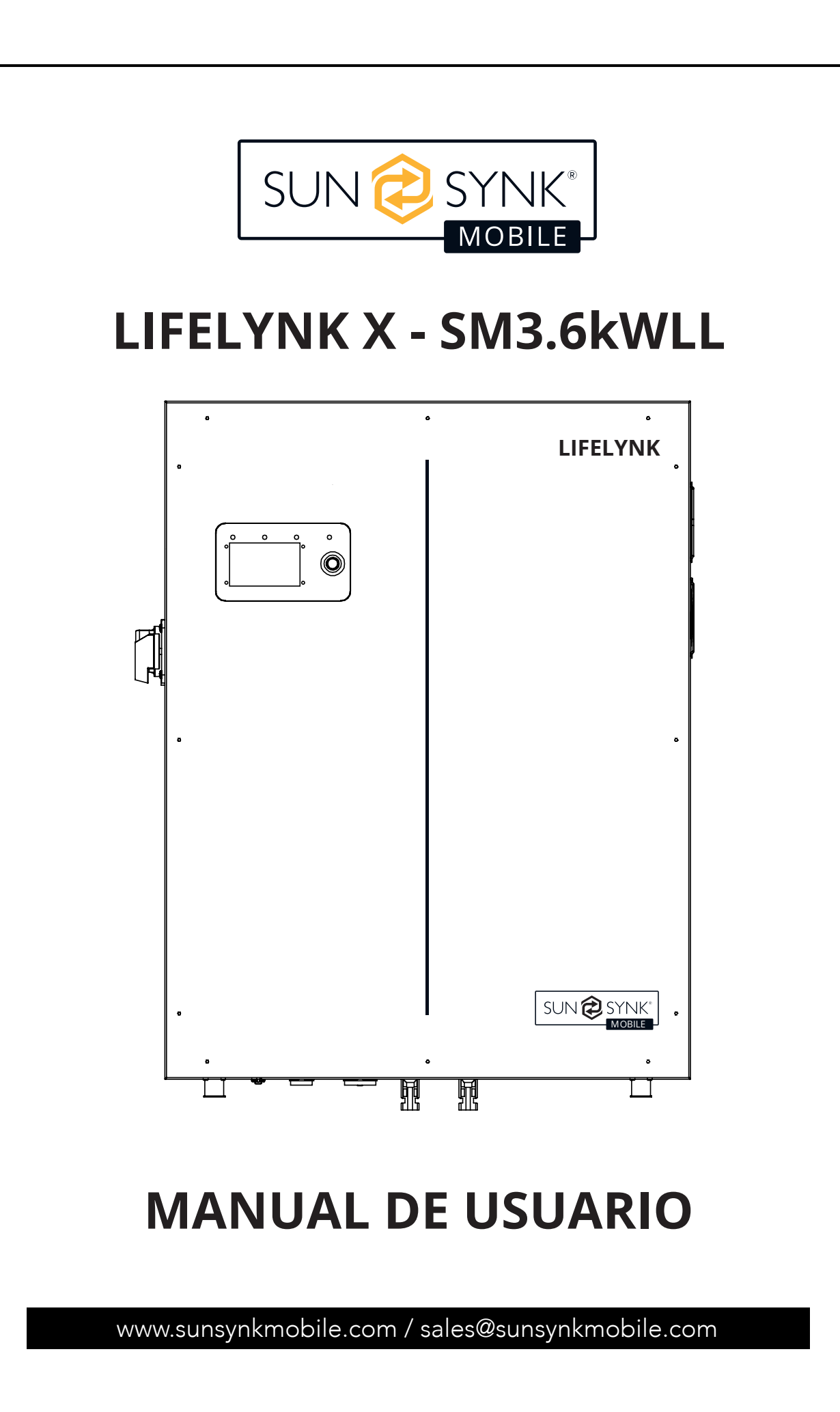

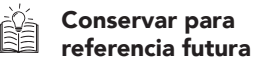

# ÍNDICE

| SEGURIDAD                                   | 3  | OPERACIÓN                                   | 20   |
|---------------------------------------------|----|---------------------------------------------|------|
| Información de Seguridad General            | 3  | Flujo del Sistema                           | 20   |
| Instrucciones de Seguridad                  | 3  | Encendido / Apagado                         | 21   |
| Símbolos del Manual                         | 4  | Pantalla de Inicio                          | 21   |
| Símbolos en el Producto                     | 4  | Inicio Ajustes                              | 22   |
| Eliminación del Producto                    | 6  | Ajustes Básicos                             | 22   |
|                                             |    | Ajustes de Idioma                           | 23   |
|                                             | 6  | Ajustes de Modo de Red                      | 24   |
|                                             | 0  | Ajustes del Modo de Operación               | 25   |
|                                             |    | Registrador del Sistema                     | 26   |
| CONTENIDO DE LA CAJA                        | 7  | Ajustes Avanzados                           | 27   |
|                                             |    | Ajustes de Red                              | 28   |
| ESPECIEICACIONES TÉCNICAS                   | 7  | Ajustes de la Batería                       | 28   |
| LIFECIFICACIONES TECNICAS                   | /  | Ajustes de Sistema                          | 29   |
|                                             |    | Control de Exportación                      | 30   |
| INSTALACIÓN                                 | 9  | Vender a la Red                             | 30   |
| Selección del Área de Montaie               | 9  | Carga de la Red Principal                   | 32   |
| Montaje del Inversor                        | 10 | Unión Neutra a Tierra                       | 32   |
| Encendido de las Baterías                   | 11 | Ahorro de Energía Nocturno                  | 33   |
| Diagrama de Flujo                           | 12 | Detalles de la Configuración                | 34   |
| Conexión a la Red Eléctrica                 | 12 | Códigos de Error                            | 37   |
| Cableado de los Paneles FV                  | 12 |                                             |      |
| Ajustes de la Bobina CT y Potencia de Carga | 13 | PUESTA EN SERVICIO                          | 40   |
| Funcionamiento en Paralelo                  | 15 | Procedimiento de Inicio/Apagado             | 40   |
| Batería Externa y Conexiones en Paralelo    | 16 | Información para Poner en Marcha el Inverso | or41 |
|                                             |    | Error GFDI                                  | 41   |
| PANTALLA LCD                                | 18 |                                             |      |
|                                             |    | MANTENIMIENTO                               | 42   |
| AJUSTES DE FÁBRICA                          | 19 |                                             |      |
|                                             |    | ANEXO A                                     | 42   |
| COMPATIBILIDAD DE LA BATERÍA                | 19 |                                             |      |

## SEGURIDAD

## Información de Seguridad General

- Este dispositivo sólo debe utilizarse de acuerdo con las instrucciones de este manual y en conformidad con las leyes y normativas locales, regionales y nacionales. Sólo permita que este dispositivo sea instalado, utilizado, mantenido o reparado por otras personas que hayan leído y comprendido este manual. Asegúrese de que el manual se incluye con este dispositivo en caso de que se entregue a un tercero.
- NO permita que menores de edad, personal sin formación o personas que sufran algúnimpedimento físico o mental que pueda afectar a su capacidad para seguir este manual, instalar, mantener o reparar este dispositivo.
- Todo el personal sin formación que pueda acercarse a este aparato mientras está en funcionamiento DEBE serinformado de que es peligroso e instruido cuidadosamente sobre cómo evitar lesiones.

## Instrucciones de Seguridad

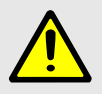

# ADVERTENCIA

#### ALTO RIESGO DE MUERTE POR INCENDIO O ELECTROCUCIÓN.

El Lifelynk X sólo puede ser instalado por un electricista cualificado. No es un producto de bricolaje.

#### Asegúrese de seguir las advertencias de seguridad que se indican a continuación:

- Asegúrese de leer detenidamente este manual antes de la instalación.
- No intente instalar el inversor usted mismo. Los trabajos de instalación deben realizarse de conformidad con las normas nacionales de cableado y únicamente por personal debidamente cualificado.
- No conecte la alimentación hasta que haya finalizado todo el trabajo de instalación.
- No desmonte el inversor. Si necesita repararlo o realizar tareas de mantenimiento, póngase en contacto con un centro de servicio profesional.
- Utilice siempre una línea de alimentación individual protegida por un disyuntor y que funcione en todos los hilos con una distancia entre contactos de al menos 3 mm para esta unidad.
- La unidad debe estar correctamente conectada a tierra y la línea de alimentación debe estar equipada con un disyuntor y un RCD adecuados para proteger a las personas.
- Desconecte todos los cables antes de realizar cualquier operación de mantenimiento o limpieza para reducir el riesgo de descarga eléctrica.
- La unidad no es a prueba de explosiones, por lo que no debe instalarse en una atmósfera explosiva.
- No toque nunca los componentes eléctricos inmediatamente después de desconectar la alimentación, ya que el sistema puede tener aún energía residual, por lo que podría producirse una descarga eléctrica. Por lo tanto, después de desconectar la alimentación, espere siempre 5 minutos antes de tocar los componentes eléctricos.

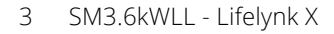

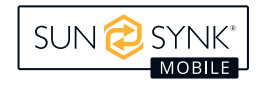

 Esta unidad no contiene piezas reparables por el usuario. Consulte siempre a un contratista autorizado para las reparaciones.

# Símbolos del Manual

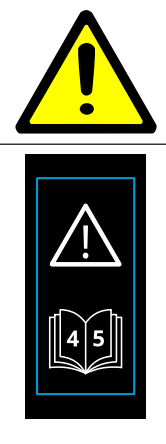

Este símbolo indica información que, si se ignora, podría provocar lesiones personales, daños físicos o incluso la muerte debido a una manipulación incorrecta.

Si esta etiqueta está situada junto a las conexiones MC4, indica que la tensión de debe ser igual en ambos conjuntos de conexiones MC4.

Si esta etiqueta está situada junto a las conexiones positivas y negativas de la batería, indica que, para la conexión en paralelo, sólo se recomiendan baterías Sunsynk.

## Símbolos en el Producto

| Riesgo de quemaduras.                                                                                                    |              | Mantenga el equipo bien ventilado.                                                                                                    |
|----------------------------------------------------------------------------------------------------|--------------|----------------------------------------------------------------------------------------------------|
| Riesgo de descarga eléctrica.<br>NO toque el terminal ni retire la carcasa<br>en los 5 minutos siguientes a la descon-<br>exión de toda la alimentación. | UK<br>CA     | El marcado UKCA se utiliza para los pro-<br>ductos comercializados en Gran Bretaña<br>(Inglaterra, Escocia y Gales). El marca-<br>do UKCA se aplica a la mayoría de los<br>productos para los que podría utilizarse<br>el marcado CE. |
| Las baterías de este producto contienen<br>un material explosivo y autorreactivo<br>que podría explotar al calentarse.                                   | $\bigotimes$ | No desmonte ni modifique la batería en<br>modo alguno. No golpee ni perfore la<br>batería.                                                                                                    |
| La batería es pesada y puede causar<br>lesiones si no se maneja con seguridad.                                                                           |              | SOLO personal cualificado debe instalar<br>o realizar trabajos de mantenimiento en<br>las unidades.                                                                                                    |
| Tengacuidado al tocar el inversor Es un<br>producto eléctrico con riesgo de descar-<br>ga eléctrica y calentamiento.                                     |              | La garantía no es válida si el precinto<br>está roto.                                                                                                    |
| No colocar cerca del fuego ni incinerar.<br>No utilizar cerca de calefactores o fuent-<br>es de temperatura caliente.                                    |              | Mantenga el producto fuera del alcance<br>de los niños                                                                                                    |
| No se pare sobre.                                                                                                    |              | Evite el uso de calzado inadecuado para<br>instalar y utilizar el inversor.                                                                                                    |
| No pise ni coloque ningún objeto sobre<br>la batería.                                                                                                    |              | No deje caer, deforme ni golpee la<br>batería.                                                                                                    |

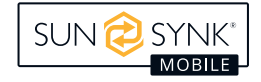

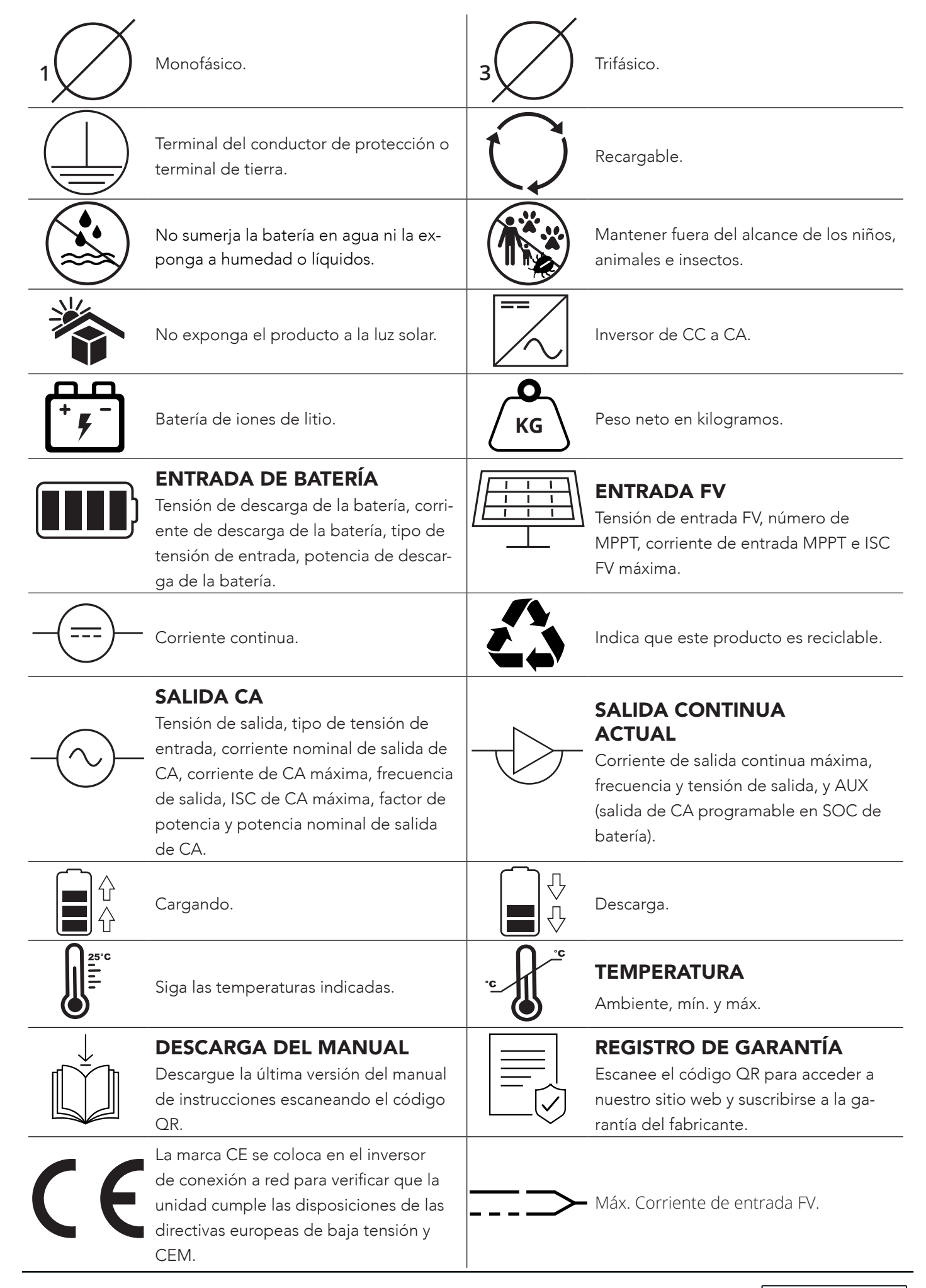

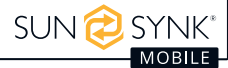

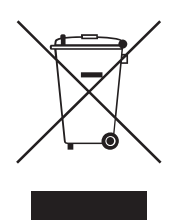

No deseche el aparato, los accesorios y el embalaje con la basura normal. Siga las ordenanzas locales o póngase en contacto con el fabricante para obtener orientación sobre la eliminación.

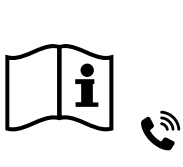

Consulte el manual de instrucciones. Póngase en contacto con el proveedor en un plazo de 24 horas si hay algún problema. En caso de contacto con los ojos o la piel, limpiar inmediatamente con agua y consultar a un médico.

Contador inteligente.

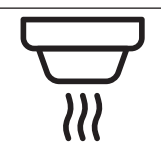

Detector de humo.

## Eliminación del Producto

#### NO deseche este producto con la basura doméstica.

Los dispositivos eléctricos deben eliminarse de acuerdo con las directivas regionales sobre eliminación de residuos electrónicos. En caso de dudas, consulte a su proveedor. En algunos casos, el proveedor puede encargarse de la eliminación.

# INTRODUCCIÓN AL PRODUCTO

Lifelynk X es una herramienta de gestión de la energía muy eficaz que permite al usuario alcanzar esos objetivos de "paridad" gestionando el flujo de energía procedente de múltiples fuentes, como la energía solar, la energía de la red eléctrica y los generadores, y almacenando y liberando energía de forma eficaz en función de las necesidades.

#### INTERACTIVO

- Pantalla LCD fácil y sencilla de entender.
- Admite monitorización Wi-Fi o GSM.
- Seguidores MPPT integrados.
- Carga MPPT de 3 fases configurable de forma inteligente para optimizar el rendimiento de la batería.

#### COMPATIBLE

- Compatible con las principales tensiones de la red eléctrica.
- inversor monofásico de onda sinusoidal pura de 230 V.

#### CONFIGURABLE

- Controlador totalmente programable.
- Prioridad de suministro programable para batería o red.
- Múltiples modos de funcionamiento programables: conectado a la red / desconectado de la red y UPS.
- Carga de la batería configurable: corriente / tensión en función de la aplicación.

#### SEGURO

- Protección contra sobrecarga / sobretemperatura / cortocircuito.
- Diseño de cargador de batería inteligente para optimizar la protección de la batería.
- Función de limitación instalada para evitar el desbordamiento del exceso de potencia a la red.

#### APLICACIONES

- Apagón (hogar / oficina / fábrica).
- UPS (Sistema de Alimentación Ininterrumpida).
- Lugares remotos con energía solar.
- Obras.
- Telecomunicaciones.

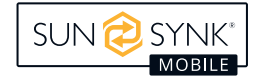

Esta caja contiene:

## **ESPECIFICACIONES TÉCNICAS**

- Inversor de onda sinusoidal pura con una potencia máxima de entrada de 4,5 kW.
- Alta potencia nominal de salida de 3,6 kW que puede hacer funcionar varios electrodomésticos.

.

• Con baterías, la capacidad energética es de 3840 Wh.

Bobina CT (2 pin AERO - conector hembra) (3m cable)

- Función de controlador de carga MPPT.
- Inversor bidireccional que puede cargar rápidamente sus baterías internas en sólo una hora.

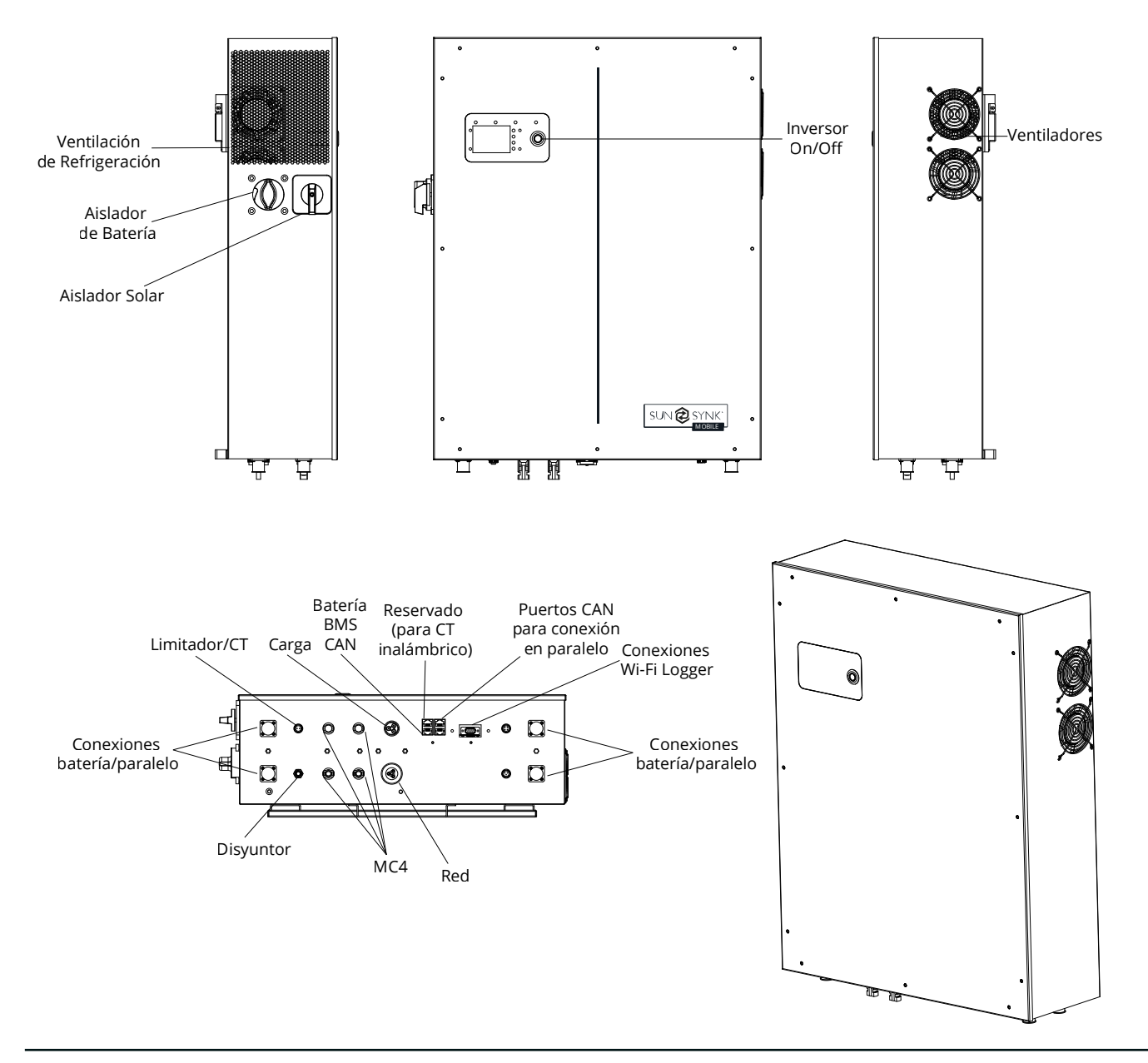

- Soporte de pared
- Registrador de datos (Sunsynk Wi-Fi)
- Conector de carga de CA de 1x3 patillas (hembra)
- Conector de red de CA de 1x3 patillas (macho)

Lifelynk X (unidad principal)

Paquete de tornillos

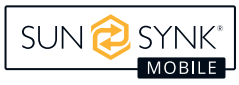

| Modelo                                          | Lifelynk X                                                |
|-------------------------------------------------|-----------------------------------------------------------|
| Datos de entrada FV                             |                                                           |
| Max. Potencia FV                                | 4500W                                                     |
| Máx. Tensión de entrada FV                      | 500V                                                      |
| Rango de tensión MPPT                           | 120-450V                                                  |
| Tensión de arranque                             | 150V                                                      |
| Máx. Corriente FV                               | 12A (corriente total de los dos conjuntos MC4 combinados) |
| Datos de entrada/salida de CA                   |                                                           |
| Potencia máxima de entrada                      | 3600W                                                     |
| Potencia nominal de entrada/salida              | 3600W                                                     |
| Máx. Potencia aparente de entrada/salida        | 3600VA                                                    |
| Tensión nominal                                 | 230VAC                                                    |
| Máx. Corriente de entrada/salida                | 16A                                                       |
| Máx. Corriente continua / nominal               | 16A.c.                                                    |
| Frecuencia nominal                              | 50 Hz                                                     |
| Factor de potencia                              | 0.8 Líder ~ 0,8 Rezagado                                  |
| Datos autónomos                                 |                                                           |
| Potencia nominal de salida                      | 3600W                                                     |
| Tensión nominal de salida de CA                 | 230VAC (Configurable)                                     |
| Frecuencia nominal de salida de CA              | 50Hz (Configurable)                                       |
| THD de salida (carga de resistencia)            | <3%                                                       |
| Datos de la batería                             |                                                           |
| Rango de tensión de la batería                  | 40V~58V                                                   |
| Máx. Corriente de carga / corriente de descarga | 60A/80A                                                   |
| Tipo de batería                                 | LiFePO4                                                   |
| Potencia de cada batería                        | 3840Wh                                                    |
| Número de batería                               | 1 (Instalado)                                             |
| Protección contra la penetración                | IP20                                                      |
| Clase de protección                             | Clase I                                                   |
| Eficacia                                        |                                                           |
| Max. Rendimiento                                | 97.6%                                                     |
| Máx. Eficiencia de batería a carga              | 94.0%                                                     |
| Europa Eficiencia                               | 97.0%                                                     |
| Eficiencia MPPT                                 | 99.9%                                                     |
| Rangos de temperatura de funcionamiento         |                                                           |
| Inversor                                        | -20°C ~ +50°C (>35°C Reducción de potencia)               |
| Carga de la batería                             | 0°C ~ +50°C                                               |
| Descarga de la batería                          | -20°C ~ +50°C                                             |

## Selección del Área de Montaje

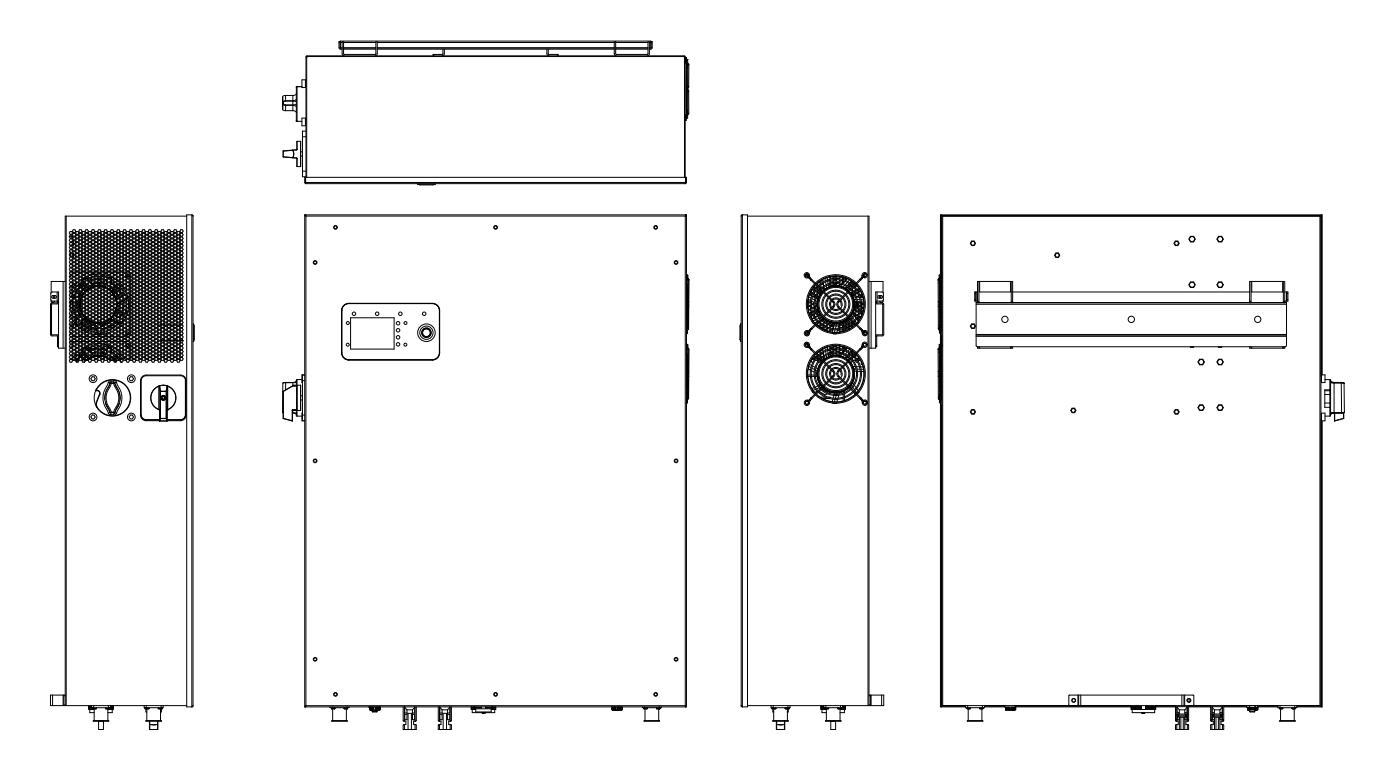

#### NO instalar en las siguientes zonas:

- Áreas con alto contenido en sal, como el entorno marino. Deteriorará las piezas metálicas y puede provocar la entrada de agua o humedad en la unidad.
- Áreas llenas de aceite mineral o que contengan salpicaduras de aceite o vapor, como las cocinas. Esto deteriorará las piezas de plástico de la unidad, haciendo que fallen o que penetre agua/humedad en la unidad.
- Áreas que generan sustancias que afectan negativamente al equipo, como gas sulfúrico, gas cloro, ácido o álcali. Estas sustancias pueden provocar la corrosión de los tubos de cobre y las uniones soldadas y hacer que la electricidad no circule de forma fiable.
- Áreas que pueden provocar fugas de gas combustible, que contienen fibra de carbono en suspensión, polvo inflamable o inflamabilidad volátil como disolvente de pintura o gasolina.
- Áreas donde pueda haber fugas de gas y donde el gas pueda depositarse alrededor de la unidad, ya que esto supone un riesgo de incendio.
- Áreas donde los animales puedan orinar en la unidad o se pueda generar amoníaco.
- Áreas de gran altitud (más de 4000 metros sobre el nivel del mar).
- Entornos con precipitaciones o humedad superiores al 95%.
- Áreas con poca circulación de aire.

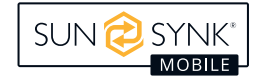

#### CONSIDERA TAMBIÉN:

- Instalar la unidad interior, la unidad exterior, el cable de alimentación, el cable de transmisión y el cable del mando a distancia a una distancia mínima de 1 metro de cualquier televisor o receptor de radio. Esto evitará interferencias en la recepción de televisión o ruido de radio. Esto también evitará interferencias de señales de radio de unidades externas que puedan interferir con la monitorización Wi-Fi o GSM.
- Si hay niños que puedan acercarse a la unidad, tome medidas preventivas para que no puedan alcanzarla ni tocarla.
- Instalar la unidad interior en la pared donde la altura desde el suelo sea superior a 1600mm.
- Para una correcta disipación del calor, permita un espacio libre de aproximadamente 500 mm a los lados,
   500 mm por encima y por debajo de la unidad y 1000 mm en la parte delantera de la unidad.

## Montaje del Inversor

- Seleccione una ubicación que ofrezca un soporte adecuado para el peso del inversor.
- Instale este inversor de forma que la pantalla LCD quede a la altura de los ojos para facilitar su manejo.
- Una temperatura ambiente adecuada oscila entre -20 ~ 50°C para un funcionamiento óptimo. La temperatura de carga de la batería os cila entre 0°C ~ 50°C.
- Asegúrese de que otros objetos y superficies estén fuera de los espacios recomendados (500 mm a cada lado / arriba y abajo / delante) para garantizar la disipación del calor y el fácil acceso al cableado.

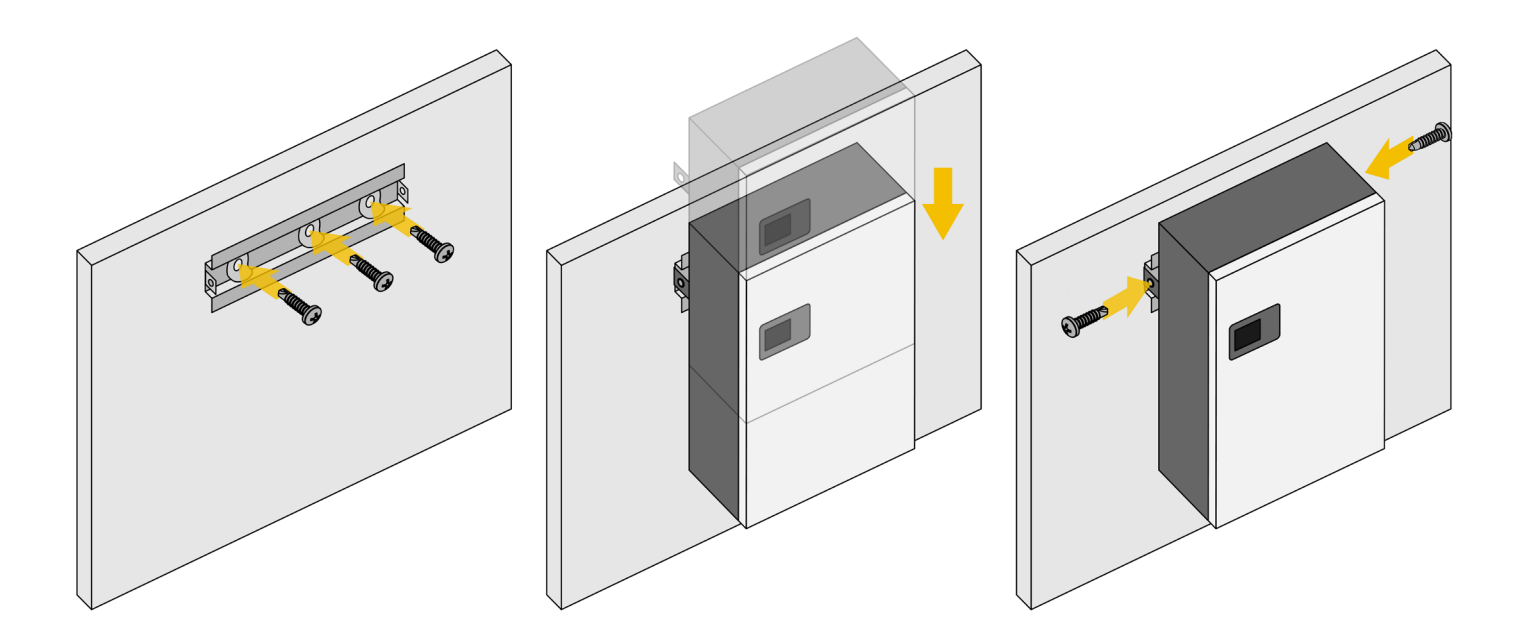

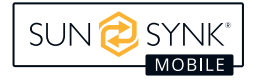

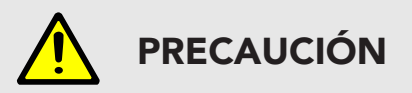

#### Riesgo de lesiones (objeto pesado)

Recuerde que este inversor es pesado, por lo que los usuarios deben tener cuidado al manipular la unidad durante la instalación, especialmente al montarla o desmontarla de la pared.

## Encendido de las Baterías

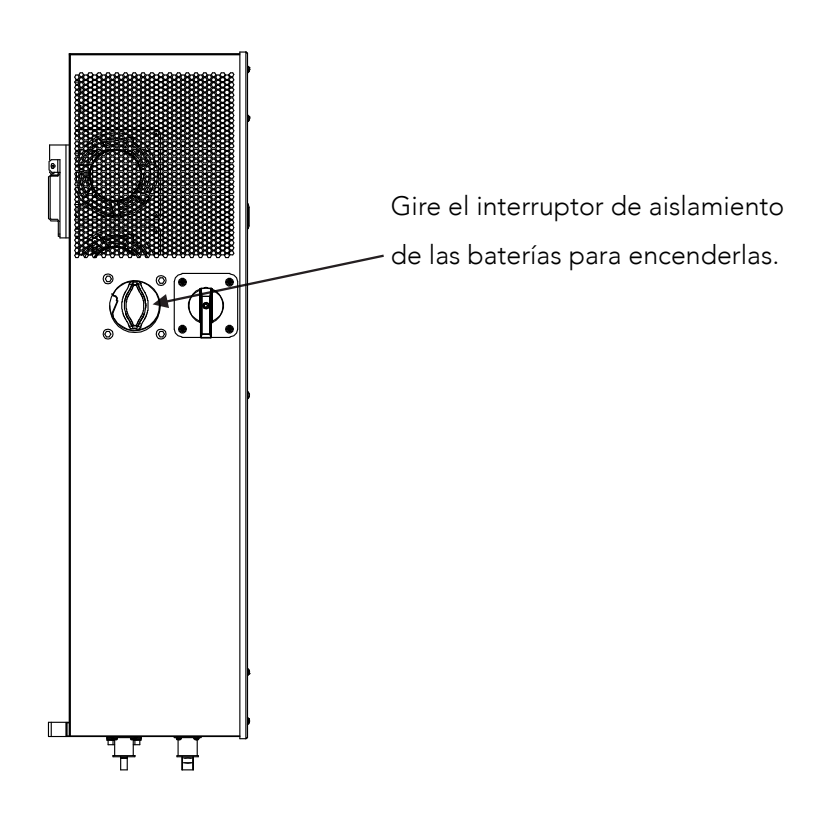

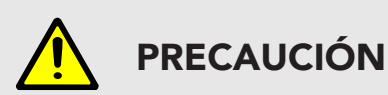

Establecer un límite de potencia superior al máximo dañará el fusible de la batería.

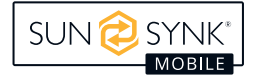

## Diagrama de Flujo

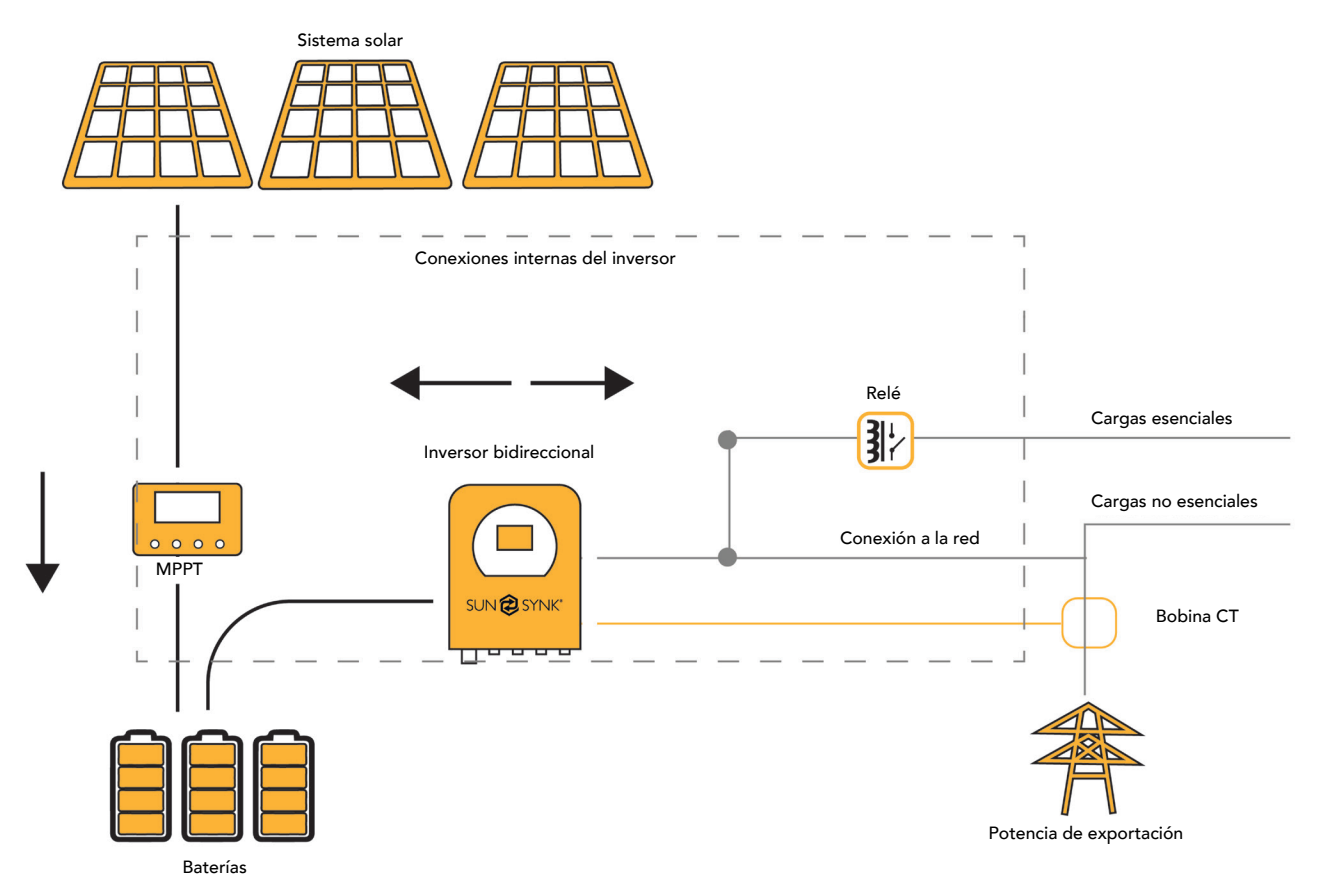

## Conexión a la Red Eléctrica

- 1. Conecte el inversor híbrido Lifelynk X a la red eléctrica a través de los *puertos de red*, utilizando un RCD adecuado y un fusible de 20 A en la placa de consumidores.
- 2. Ahora, utilizando un cable de 3 mm, conecte sólo las cargas esenciales a los *puertos de carga* (salida) a una tarjeta consumidora secundaria, considerando el límite máximo de 3,6 kW.
- 3. Asegúrese de que la unidad de consumo principal y la unidad de consumo secundaria estén correctamente conectadas a tierra con el Lifelynk X.

## Cableado de los Paneles FV

- El inversor híbrido Lifelynk X tiene un controlador MPPT con una corriente de entrada máxima de 16 A.
- No conecte dos paneles fotovoltaicos con tensiones diferentes a los conectores MC4. Podría dañar el conjunto fotovoltaico y provocar un funcionamiento incorrecto del sistema.
- Antes de conectar los módulos FV, instale un disyuntor de CC independiente entre el inversor y el generador FV.
- Para evitar fallos de funcionamiento, NO conecte al inversor módulos FV con posibles fugas de corriente.
   Por ejemplo, los módulos FV conectados a tierra provocarán fugas de corriente al inversor.
- Además, la tensión en circuito abierto (Voc) de los módulos FV no supera la tensión de entrada máxima del inversor. Además, la Voc del conjunto fotovoltaico debe ser superior a la tensión mínima de arranque del inversor.
- Conecta los paneles fotovoltaicos a los conectores MC4.

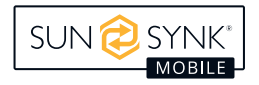

## Ajustes de la Bobina CT y Potencia de Carga

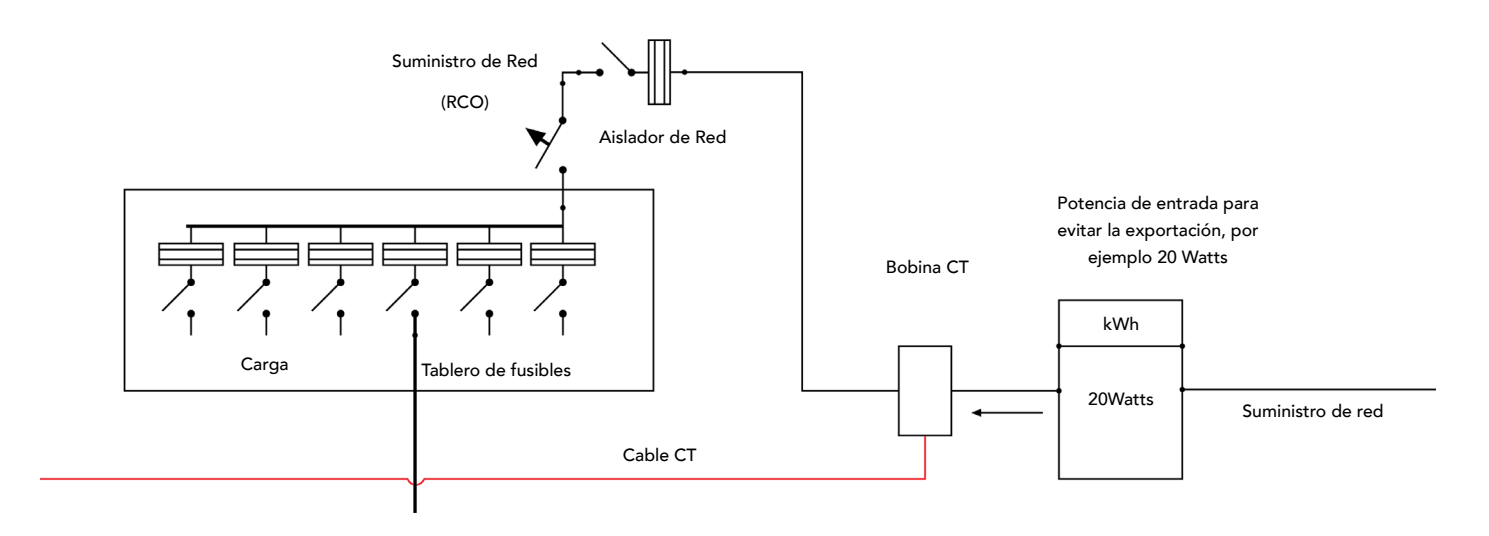

La bobina CT es una de las partes más importantes del Lifelynk X. Este dispositivo reduce la potencia del inversor para evitar la inyección de potencia a la red. Esto también se conoce como exportación cero.

- Coloque la bobina (sensor) alrededor del cable con corriente del fusible principal que alimenta el edificio y lleve el cable hasta el inversor. Este cable puede prolongarse hasta 10 m más utilizando un cable similar.
- Conecte el otro extremo de la bobina CT en los terminales del inversor marcados como bobina CT.

Colóquelo alrededor del cable positivo que alimenta el edificio ENTRE el contador y el fusible principal.

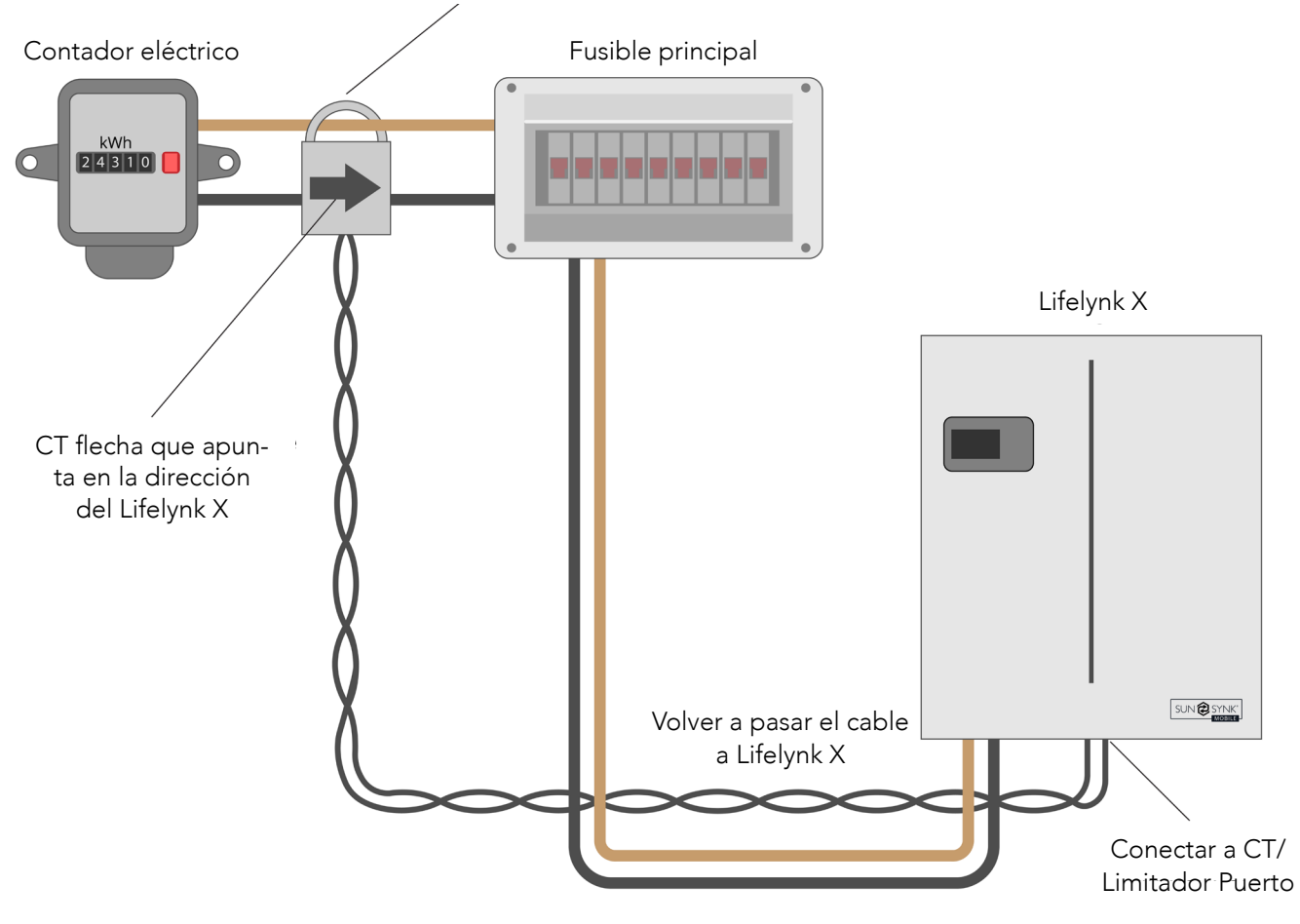

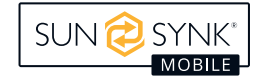

Puede acceder a la *pantalla de la bobina CT* directamente desde la *pantalla de inicio* presionando el botón Inicio/Atrás:

| sun 🔁 synk                                                                                                    |                   |  |  |
|----------------------------------------------------------------------------------------------------|-------------------|--|--|
| Potencia CT                                                                                                    | Potencia de Carga |  |  |
| 0W                                                                                                    | 0W                |  |  |
| I<br>Modo de operación: Autónomo<br>Entrada Trickle Feed: 30W<br>Control de Exportación: Exportación Cero<br>Unión N/T: Habilitado<br>Ahorro de Energía Nocturno: Habilitado |                   |  |  |

Puede acceder a la página Batería Interna presionando de nuevo el botón Inicio/Atrás:

| sun 🔁 synk                                                                                                    |                                                                                                    |  |
|----------------------------------------------------------------------------------------------------|----------------------------------------------------------------------------------------------------|--|
| Batería Interna                                                                                                    |                                                                                                    |  |
| Capacidad: 75Ah<br>Voltaje: 53.2V<br>Límite de voltaje de<br>Límite de voltaje de<br>Límite de corriente<br>Límite de corriente<br>Temp: 34.8°C | SOC: 64%<br>Corriente: 32A<br>carga: 57.6V<br>descarga: 45.0V<br>de carga: 37A<br>de descarga: 75A<br>Alarma: 0x0000 |  |

Puede acceder a la página Batería Externa presionando de nuevo el botón Inicio/Atrás:

## SUN ESYNK Batería Externa Capacidad: 75Ah SOC: 65% Voltaje: 53.4V Corriente: 30A Límite de voltaje de carga: 57.6V Límite de voltaje de descarga: 45.0V Límite de corriente de carga: 37A Límite de corriente de descarga: 75A Temp: 31.2°C Alarma: 0x0000

## Funcionamiento en Paralelo

Para conectar los inversores Lifelynk para que funcionen en paralelo, debe establecer la configuración del Modo de Operación para cada inversor. Básicamente, tiene que establecer qué inversor será el maestro y cuáles serán los esclavos y, a continuación, realizar las conexiones descritas en el apartado "Batería Externa y Conexiones en Paralelo".

# **Ajustes Básicos**

Establecer hora Establecer fecha Retroiluminación Modo de operación SOC/Tensión

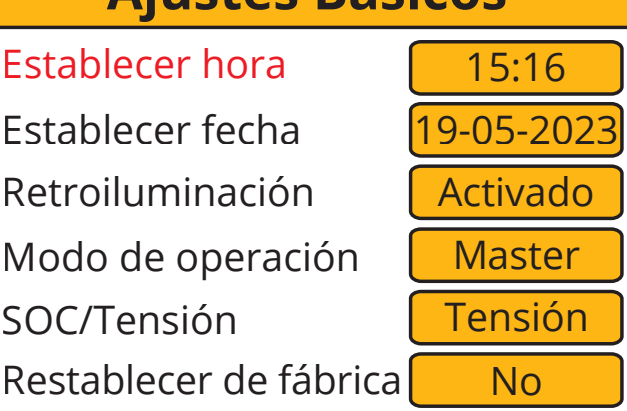

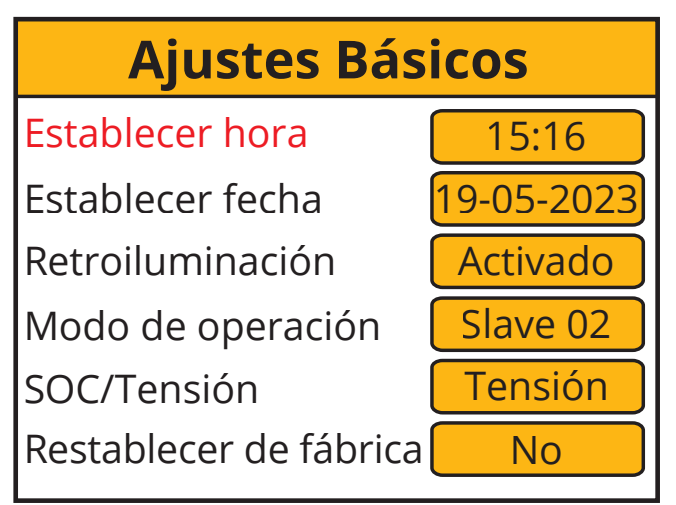

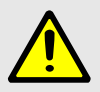

## **ADVERTENCIA**

Para garantizar el correcto funcionamiento de la operación en paralelo, es importante establecer primero el Modo de Operación tanto para el inversor maestro como para el esclavo y, a continuación, realizar las conexiones de cableado necesarias.

Si realiza la conexión antes de modificar el Modo de Operación, aparecerá un error F15 en la página de Códigos de Fallo. En caso de producirse este error, mantenga la conexión y proceda a la configuración para modificar el Modo de Operación tal y como se ha presentado anteriormente, y espere aproximadamente 3-4 minutos. Después de esto, el dispositivo debería volver a su estado normal de trabajo, con el error borrado.

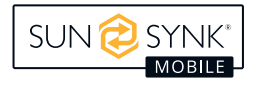

## Batería Externa y Conexiones en Paralelo

Unidad inversora: 1 Número de batería externa: 1

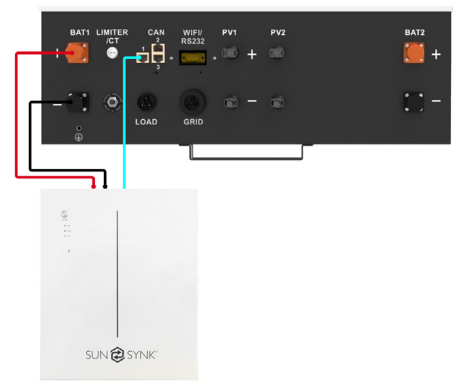

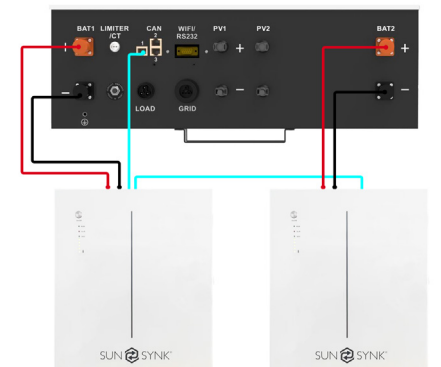

Unidad inversora: 1 Número de baterías externas: 2

#### Unidad inversora: 2 Número de baterías externas: 1

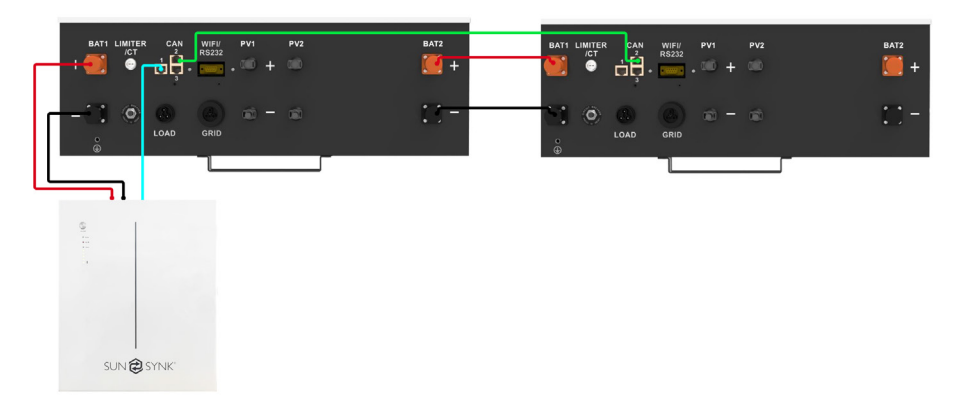

#### Unidad inversora: 2 Número de baterías externas: 2

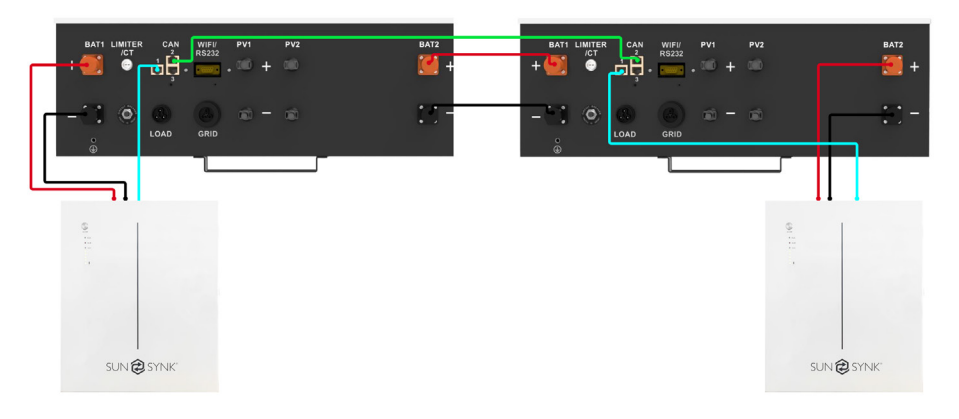

#### Unidad inversora: 3 Número de batería externa: 1

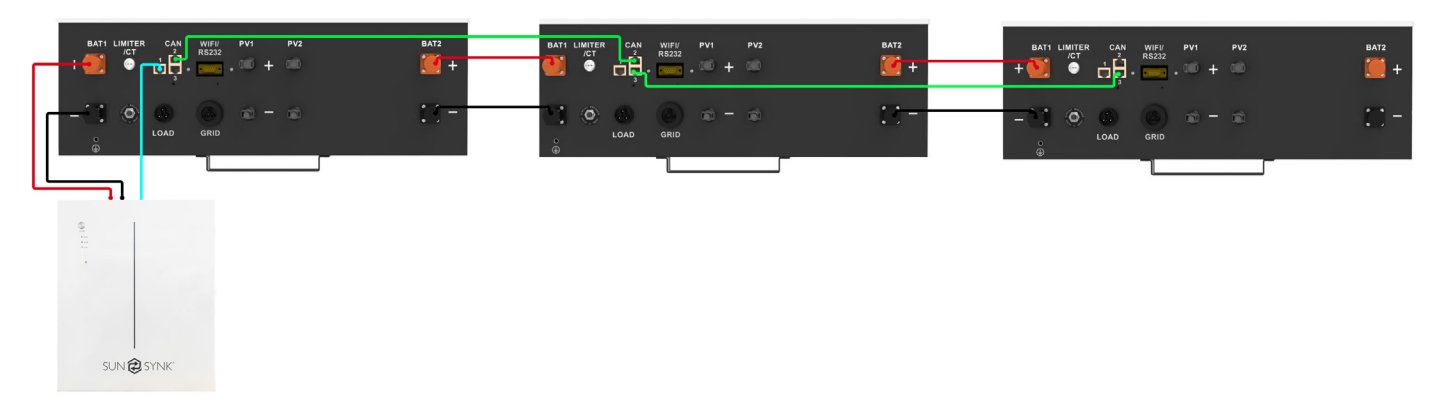

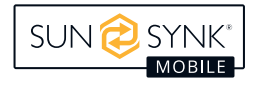

\_\_\_\_\_

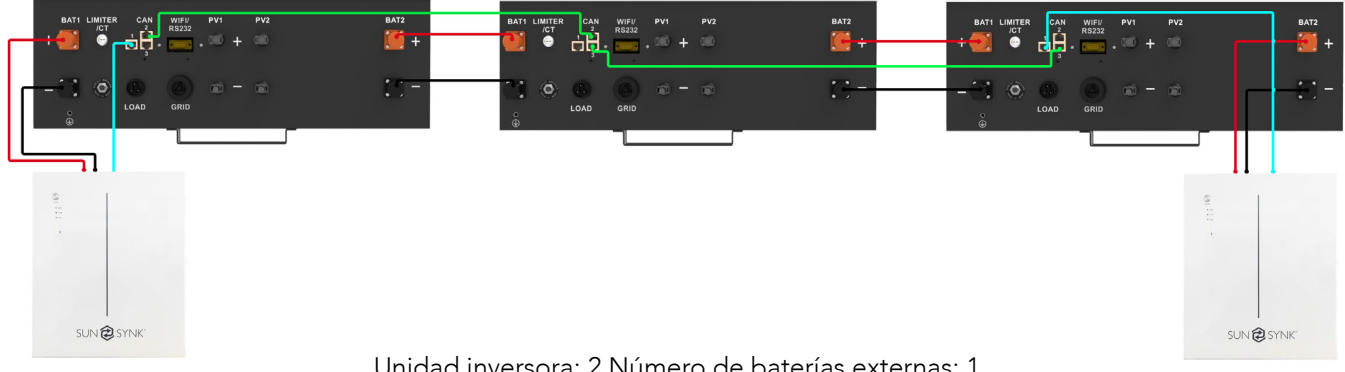

Unidad inversora: 2 Número de baterías externas: 1 (Muestra la conexión de la bobina CT + Master&Slave)

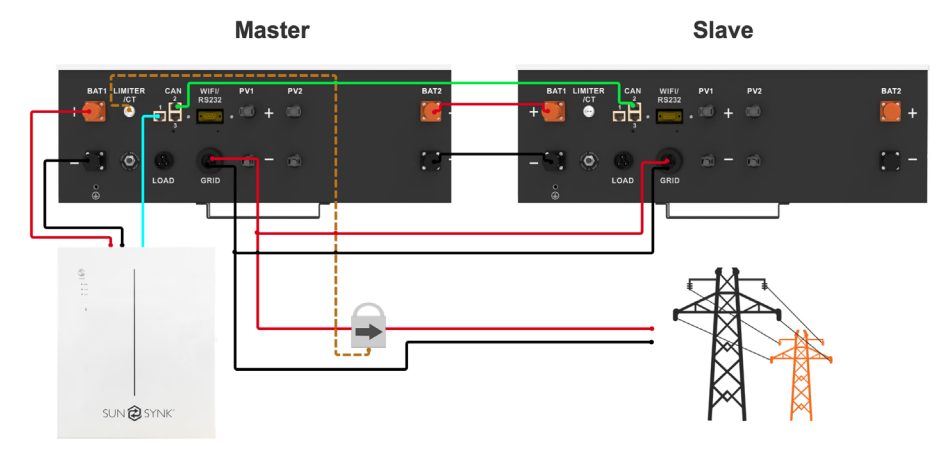

Unidad inversora: 2 Número de baterías externas: 2 (Muestra las baterías conectadas en paralelo)

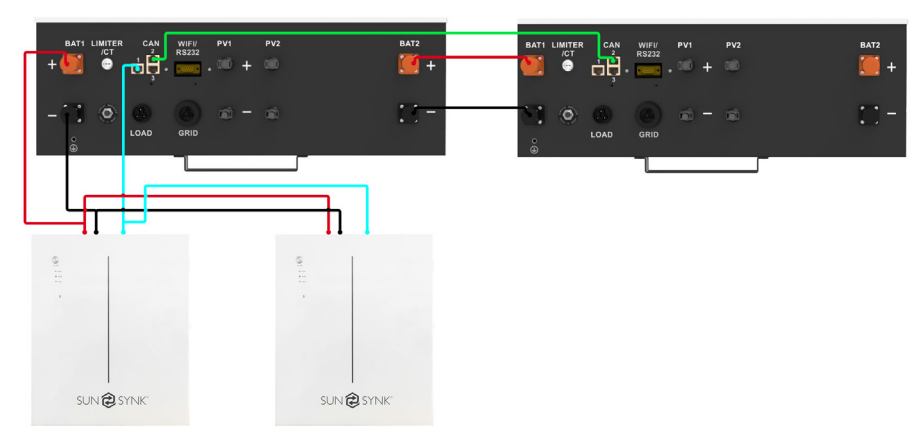

Unidad inversora: 3 Número de baterías externas: 6 (Se pueden instalar baterías externas en cada inversor)

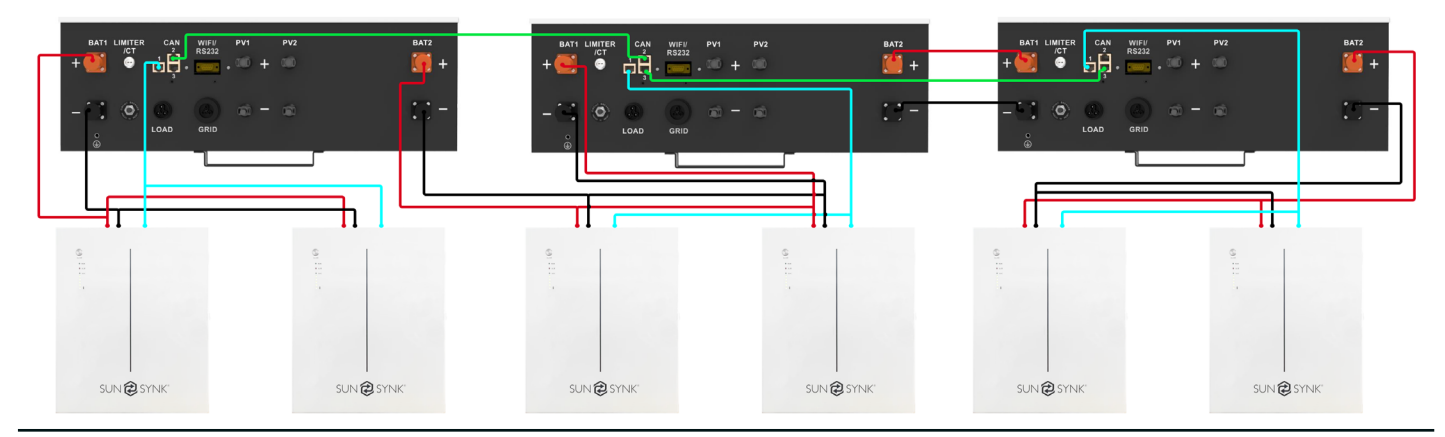

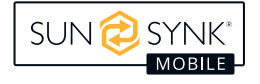

## **PANTALLA LCD**

La pantalla LCD está situada en la parte frontal del Lifelynk X, desde donde se puede controlar y manejar

el sistema.

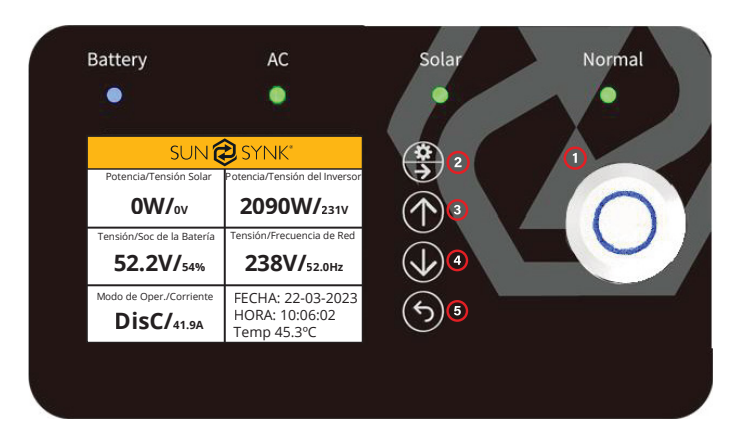

- 1. Encendido para encender / apagar el sistema.
- 2. Ajustes / Seleccionar para operar al menú de ajustes y seleccionar.
- 3. Arriba para navegar hacia arriba.
- 4. Abajo para navegar hacia abajo.
- 5. Inicio / Atrás para regresar al menú principal y retroceder.

| TIPO    | INDICACIÓN | DESCRIPCIÓN                  |
|---------|------------|------------------------------|
|         | VERDE      | CARGANDO                     |
| BATTERY | AZUL       | DESCARGANDO                  |
|         | VERDE      | CA ENCEDIDO                  |
| AC      | APAGADO    | CA APAGADO                   |
|         | VERDE      | SOLAR ENCEDIDO               |
| SOLAR   | APAGADO    | SOLAR APAGADO                |
|         | VERDE      | INVERSOR EN FUNCIONAMENTO    |
| NORMAL  | ROJO       | ERROR EN EL SISTEMA          |
|         | APAGADO    | INVERSOR NO EN FUNCIONAMENTO |

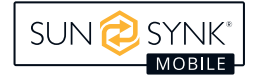

# AJUSTES DE FÁBRICA

| Ajustes de                 | e Batería                | Configuraciones Predeterminadas |                                 | adas   |  |
|----------------------------|--------------------------|---------------------------------|---------------------------------|--------|--|
| Punto de corte o           | de batería baja          | 45.0V                           |                                 |        |  |
| Tensión d                  | e reinicio               |                                 | 50.0V                           |        |  |
| Carga n                    | náxima                   |                                 | 40A                             |        |  |
| Carga d                    | e la red                 |                                 | SÍ                              |        |  |
| Tensión de carg            | ga del flotador          |                                 | 56.0V                           |        |  |
| Acti                       | var                      |                                 | ON                              |        |  |
| Ajustes de                 | e Sistema                | Config                          | guraciones Predetermin          | nadas  |  |
| Corriente máxin            | na de descarga           |                                 | 70A                             |        |  |
| Tensión máxim              | a de la batería          |                                 | 56.0V                           |        |  |
| Trickle Feed de            | e importación            |                                 | 0030W                           |        |  |
| Control de e               | exportación              | Exportación Cero                |                                 |        |  |
| Enlace Neu                 | itro/Tierra              |                                 | Habilitado                      | litado |  |
| Ahorro de energía nocturno |                          | Habilitado                      |                                 |        |  |
| Ajustes de Red             |                          | Config                          | Configuraciones Predeterminadas |        |  |
| Tensión de r               | ed máximo                | 253V                            |                                 |        |  |
| Tensión de r               | red mínimo               | 195.5V                          |                                 |        |  |
| Frecuencia de              | e red máxima             | 52.0HZ                          |                                 |        |  |
| Frecuencia de              | Frecuencia de red mínima |                                 | 47.5HZ                          |        |  |
| Controlador del sistema    |                          | Configuraciones Predeterminadas |                                 |        |  |
| 00:00                      | 6:00                     | 2000W                           | 52.0V                           | Y      |  |
| 6:00                       | 12:00                    | 2000W                           | 52.0V                           | Y      |  |
| 12:00                      | 18:00                    | 2000W                           | 52.0V                           | Y      |  |
| 18:00                      | 23:59                    | 2000W                           | 52.0V                           | Y      |  |

# COMPATIBILIDAD DE LA BATERÍA

Las siguientes baterías son compatibles con todos los inversores Sunsynk Mobile Lifelynk:

- SUN-BATT-5.32
- SUNSYNK-L5.1
- L051069-A

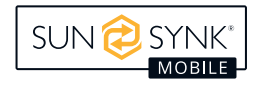

## Flujo del Sistema

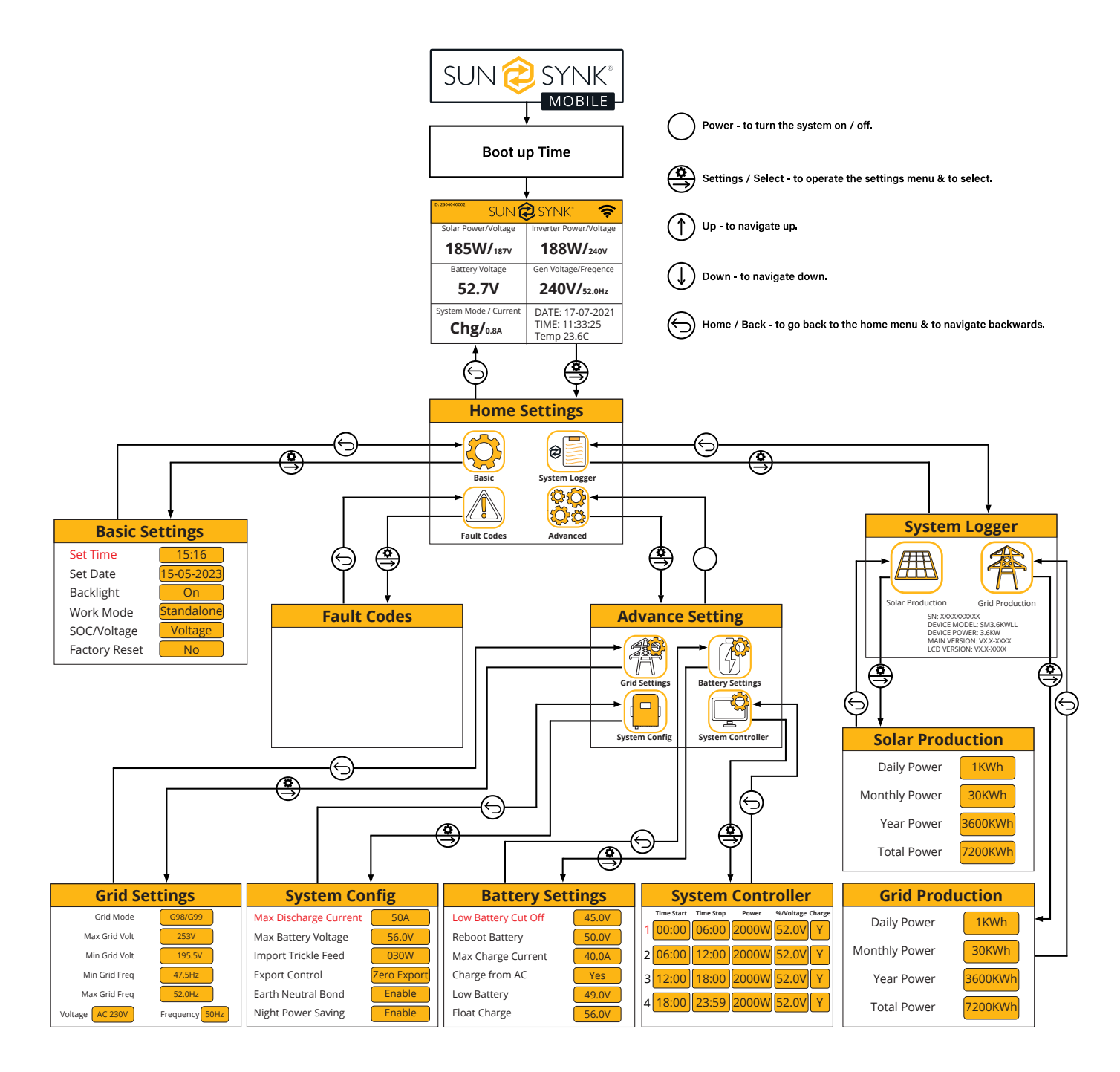

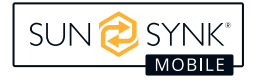

## Encendido / Apagado

Una vez instalado correctamente el inversor y conectadas las baterías, presione el *botón de encendido/apagado* (situado en la parte frontal de la carcasa) para encender el sistema.

## Pantalla de Inicio

| sun 🔁 synk"                                |                                                    |  |
|--------------------------------------------|----------------------------------------------------|--|
| Potencia/Tensión Solar                     | Potencia/Tensión del Inversor                      |  |
| <b>OW/</b> ov                              | 2090W/ <sub>231V</sub>                             |  |
| Tensión/Soc de la Batería                  | Tensión/Frecuencia de Red                          |  |
| 52.2V/ <sub>54%</sub>                      | <b>238V/</b> 52.0Hz                                |  |
| Modo de Oper./Corriente <b>DisC/</b> 41.9A | FECHA: 22-03-2023<br>HORA: 10:06:02<br>Temp 45.3°C |  |

#### ¿Qué muestra esta página?

Potencia de entrada solar MPPT

Tensión de la batería

Estado del sistema

Potencia de corriente del inversor

Tensión y frecuencia de la red

Fecha, Hora y Temperatura

¿Qué puede hacer en esta página?

Si presiona el botón de selección, puede navegar hasta el menú de configuración básica

Si Sunsynk Connect ha sido conectado, aparecerá el Ícono WI-FI

Acceder a la pantalla CT presionando el botón Inicio/Atrás

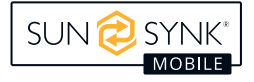

## Inicio Ajustes

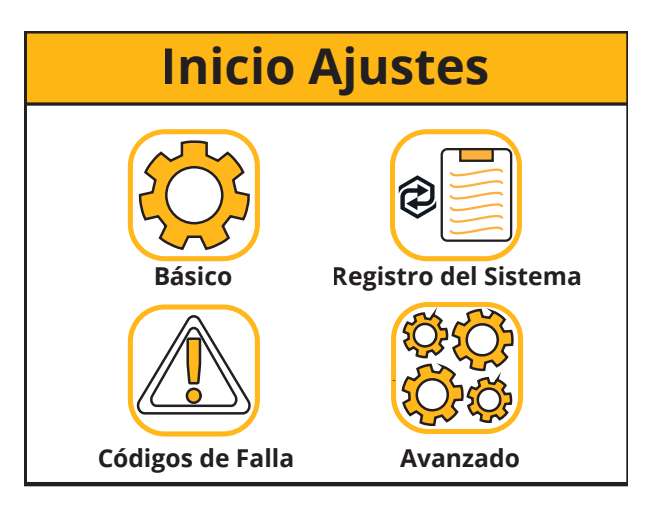

| ;Qué | muestra | esta | pác | ıina? |
|------|---------|------|-----|-------|
| 2000 | macoura | 0510 | Pug | ,     |

Ícono de Configuraciones Básicas

Ícono del Registro del Sistema

Ícono de los Códigos de Error

Ícono de Configuraciones Avanzadas

¿Qué puede hacer en esta página?

Puede navegar a través de las funciones haciendo clic en cada ícono

## **Ajustes Básicos**

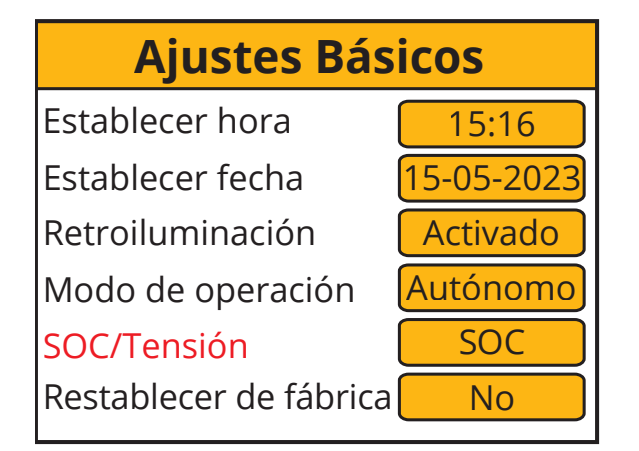

| Aiustes Básicos        |            |  |  |
|------------------------|------------|--|--|
|                        |            |  |  |
| Establecer hora        | 15:16      |  |  |
| Establecer fecha       | 15-05-2023 |  |  |
| Retroiluminación       | Activado   |  |  |
| Modo de operación      | Autónomo   |  |  |
| SOC/Tensión            | Tensión    |  |  |
| Restablecer de fábrica | No         |  |  |

| ¿Qué muestra esta página?            |  |  |  |
|--------------------------------------|--|--|--|
| Tiempo                               |  |  |  |
| Fecha                                |  |  |  |
| Retroiliminación encendida / apagada |  |  |  |
| Modo de operación                    |  |  |  |
| SOC/Tensión                          |  |  |  |
| Restablecer                          |  |  |  |
|                                      |  |  |  |

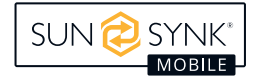

#### ¿Qué puede hacer en esta página?

Ajustar la hora del sistema

Establecer la fecha del sistema

Ajustar retroiluminación

Establecer el modo de operación

Ajustar el SOC/Tensión del sistema

Restablecer el sistema a configuraciones de fábrica

Después de cambiar la configuración, no olvide hacer clic en Guardar configuración.

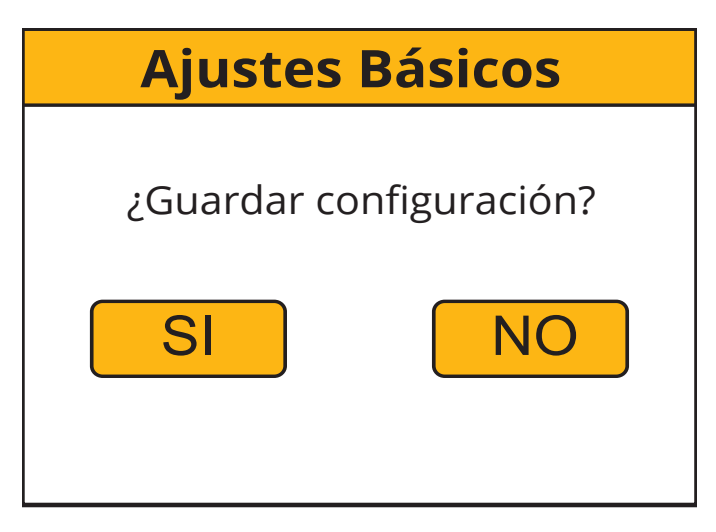

## Ajustes de Idioma

Cambia los ajustes de idioma a través de la página "Ajustes Básicos" presionando el botón "Restablecer de Fábrica". A continuación se mostrará una página para introducir la contraseña. La contraseña por defecto es "1234".

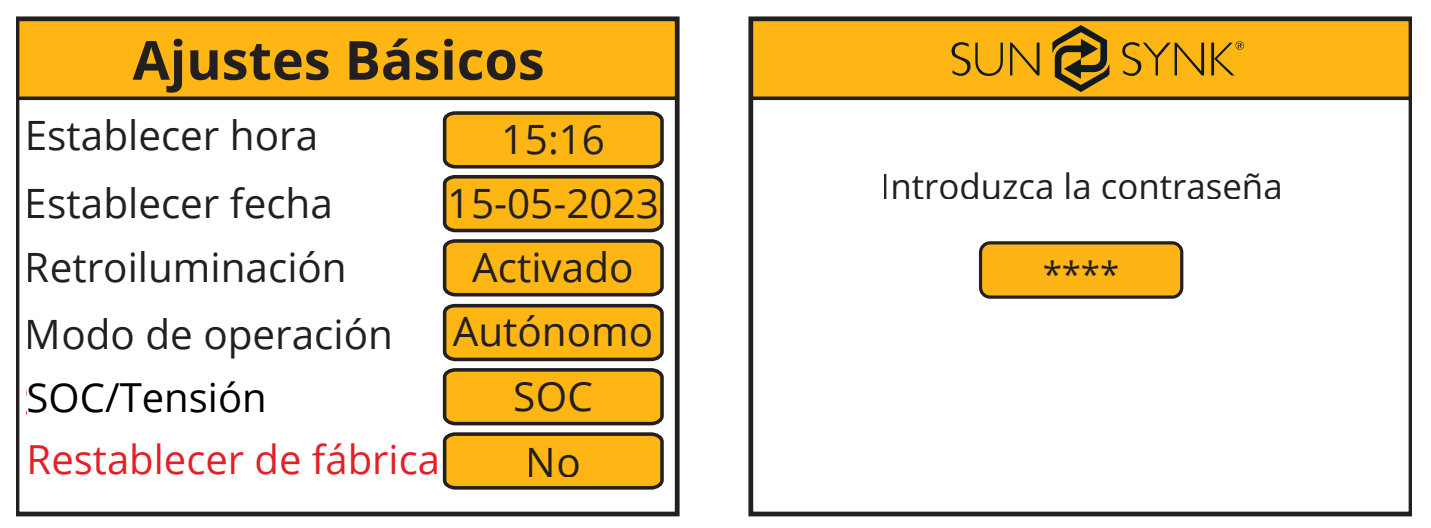

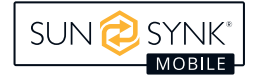

A continuación, selecciona el idioma según tu país o región deslizando el dedo hacia la derecha.

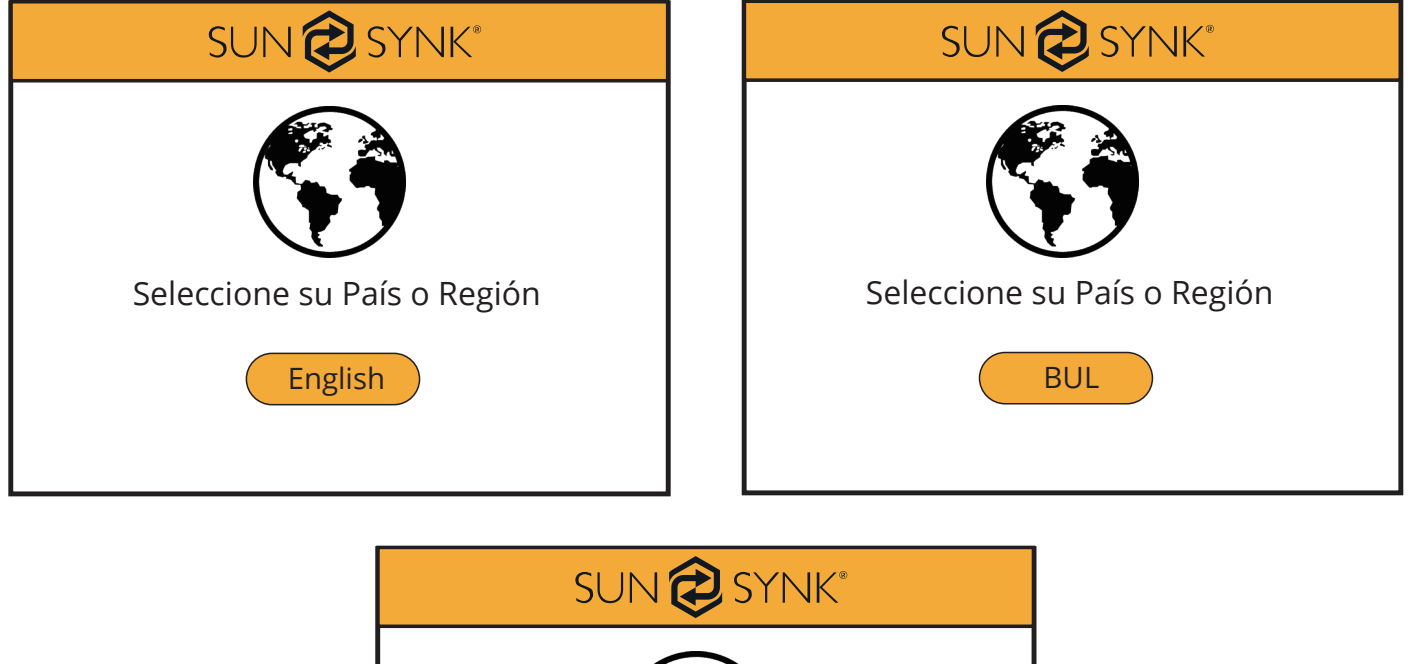

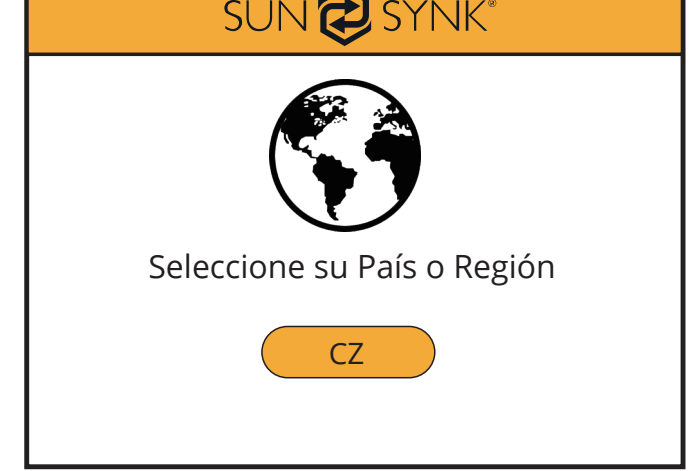

## Ajustes de Modo de Red

Cambia los ajustes de idioma a través de la página "Ajustes Básicos" presionando el botón "Restablecer de Fábrica". A continuación se mostrará una página para introducir la contraseña. La contraseña por defecto es "1234".

| Ajustes Bás            | sicos      | SUN 🤣 SYNK°              |
|------------------------|------------|--------------------------|
| Establecer hora        | 15:16      |                          |
| Establecer fecha       | 15-05-2023 | Introduzca la contraseña |
| Retroiluminación       | Activado   | ****                     |
| Modo de operación      | Autónomo   |                          |
| SOC/Tensión            | SOC        |                          |
| Restablecer de fábrica | No         |                          |

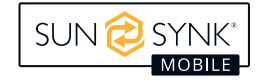

A continuación, selecciona el modo de red según tu región deslizando el dedo hacia la derecha.

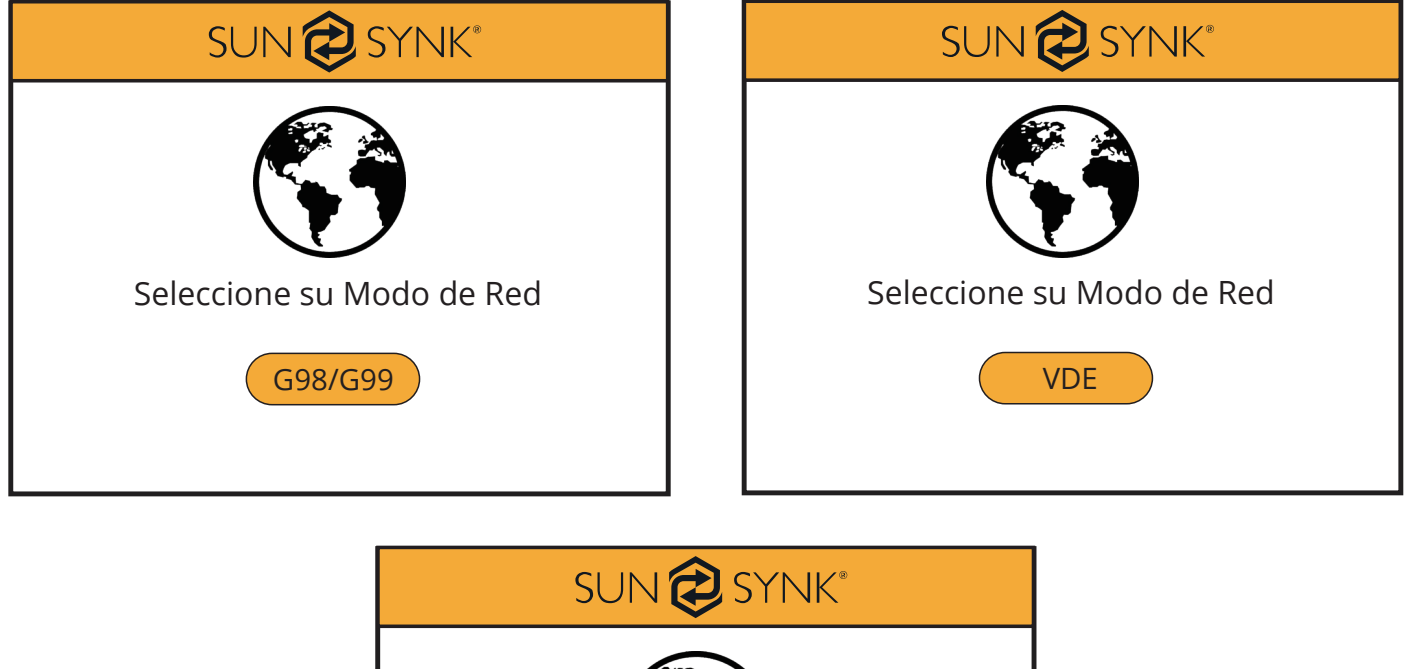

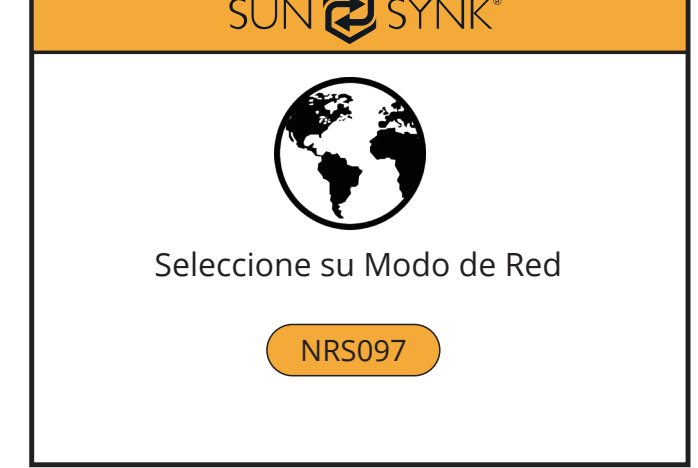

## Ajustes del Modo de Operación

Cambie la configuración del Modo de Operación a través de la página "Configuración Básica" presionando el botón "Modo de Operación". A continuación se mostrará una página para introducir la contraseña. La contraseña por defecto es "1234".

| Ajustes Básicos             | SUN 🔁 SYNK®              |
|-----------------------------|--------------------------|
| Establecer hora 15:16       |                          |
| Establecer fecha 15-05-2023 | Introduzca la contraseña |
| Retroiluminación Activado   | ****                     |
| Modo de operación Autónomo  |                          |
| SOC/Tensión SOC             |                          |
| Restablecer de fábrica No   |                          |

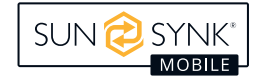

A continuación, aparecerá la página "Ajustes del Modo de Operación".

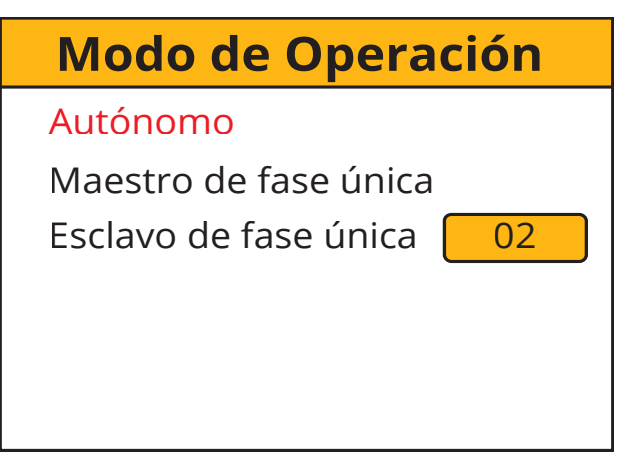

#### ¿Qué muestra esta página?

Modo de Operación seleccionado

Maestro monofásico

Esclavo monofásico

¿Qué puede hacer en esta página?

Cambiar el número de inversores esclavos (máximo 15 esclavos)

## **Registrador del Sistema**

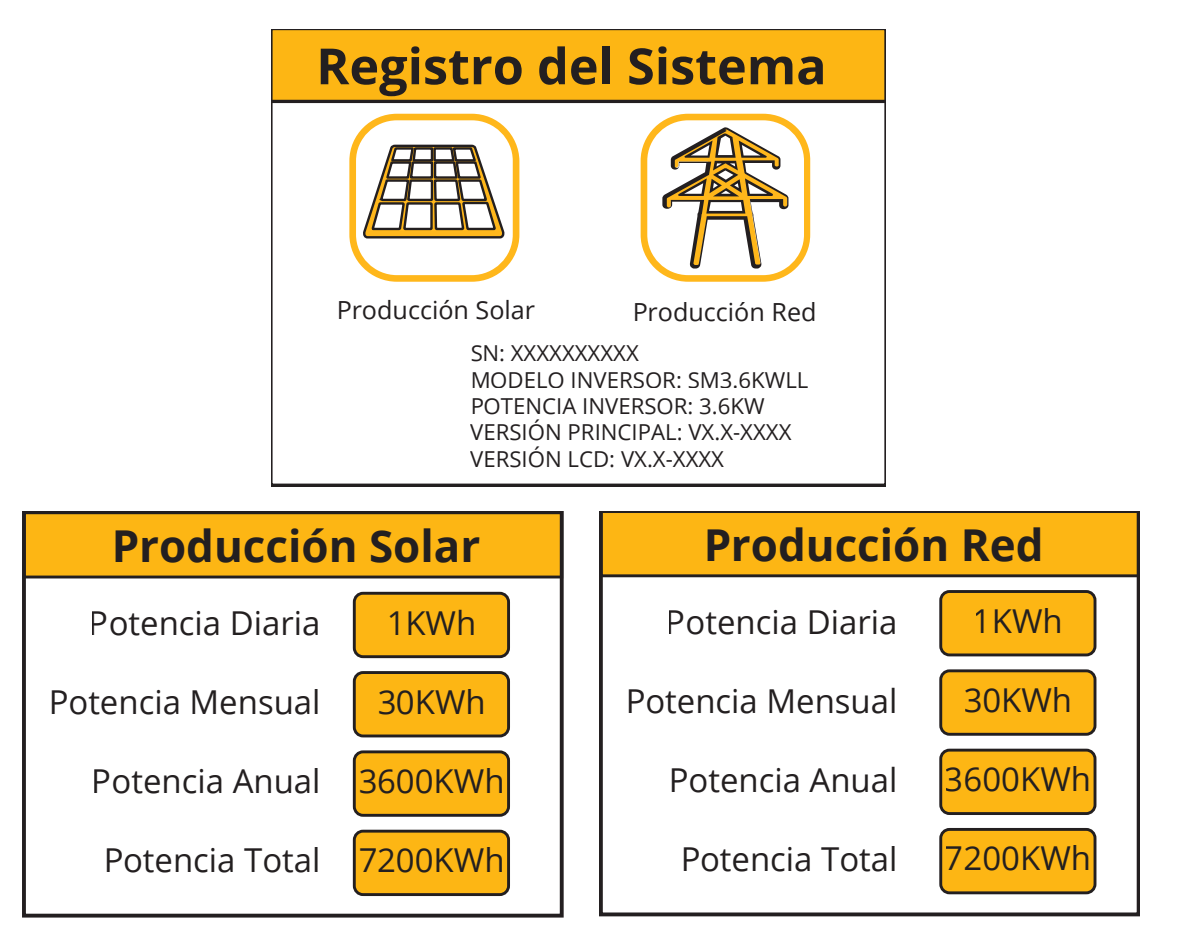

| ¿Qué muestra esta página?     |
|-------------------------------|
| Ícono de Producción Solar     |
| Ícono de Producción de la Red |

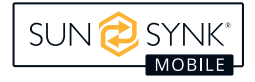

| ¿Qué puede hacer en esta página?      |  |
|---------------------------------------|--|
| Potencia solar producida diariamente  |  |
| Potencia solar producida mensualmente |  |
| Potencia solar producida anualmente   |  |
| Potencia solar producida total        |  |
| Consumo diario de energía de la red   |  |
| Consumo mensual de energía de la red  |  |
| Consumo anual de energía de la red    |  |
| Potencia total producida en la red    |  |

## Ajustes Avanzados

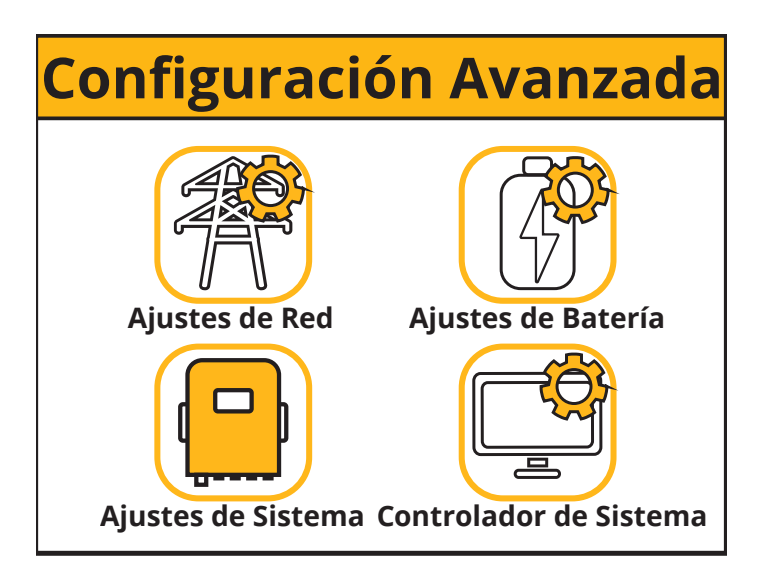

| ¿Qué muestra esta página?                 |  |
|-------------------------------------------|--|
| Ícono de la página Ajustes de Red         |  |
| Ícono de la página Ajustes de Sistema     |  |
| Ícono de la página Controlador de sistema |  |
| Ícono de la página Ajustes de Batería     |  |
| Qué puede hacer en esta página?           |  |

Puede acceder a las páginas de configuración de la red, el sistema, el inversor y la batería.

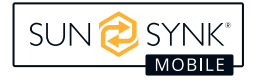

## Ajustes de Red

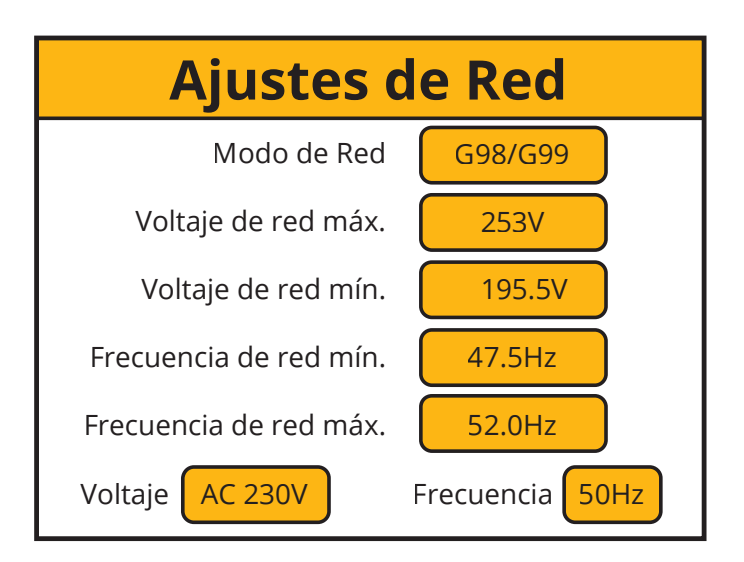

| ¿Qué muestra esta página?       |  |
|---------------------------------|--|
| Modo de red                     |  |
| Tensión de red máxima permitida |  |
| Tensión de red mínima permitida |  |
| Frecuencia máxima de red        |  |
| Frecuencia mínima de red        |  |

## Ajustes de la Batería

| Ajustes de Ba          | tería | Ajus      |
|------------------------|-------|-----------|
| Interrup. Batería Baja | 10%   | Interrup. |
| Reiniciar Batería      | 20%   | Reiniciar |
| Corriente Carga Máx.   | 40A   | Corriente |
| Carga desde CA         | Sí    | Carga de  |
| Batería Baja           | 15%   | Batería B |
| Carga de Flotación     | 56.0V | Carga de  |

# Ajustes de BateríaInterrup. Batería Baja45.0VReiniciar Batería50.0VCorriente Carga Máx.40.0ACarga desde CASíBatería Baja49.0VCarga de Flotación56.0V

#### ¿Qué muestra esta página?

| Interruptor de batería baja SOC/Tensión |  |
|-----------------------------------------|--|
| Reiniciar SOC/Tensión                   |  |
| Corriente de carga máxima               |  |
| Carga de la red                         |  |
| Batería baja SOC/Tensión                |  |
| Carga flotante SOC/Tensión              |  |

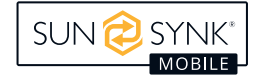

#### ¿Qué puede hacer en esta página?

Establezca una corte de tensión bajo para las baterías. Antes de establecer esto, por favor consulte las características de la batería.

La tensión de reinicio es la tensión que deben alcanzar las baterías antes de que el inversor vuelva a encenderse.

La carga máxima es la corriente máxima que el sistema proporcionará para cargar las baterías. Normalmente es de 0,5C, los Ah (s) de la batería x 0,5. Por ejemplo, si ha instalado una batería de 20 Ah, entonces la carga máxima debe ajustarse a 10 A. Cuanto menor sea el ajuste, más durarán las pilas.

Si la carga desde la red está configurada como SÍ, las baterías se cargarán desde la red eléctrica.

La tensión de carga de flotación debe ajustarse de acuerdo con las especificaciones de la batería utilizada.

Ajuste el Tensión bajo de la batería para establecer el punto en el que el modo de bajo consumo tendrá efecto.

#### NOTA

Si la opción Cargar de CA está ajustada en No, la batería no se puede cargar desde la RED de CA. De lo contrario, la batería se puede cargar desde la RED de CA.

## Ajustes de Sistema

| Ajustes de Sistema     |           |  |
|------------------------|-----------|--|
| Corriente Desc. máx.   | 70A       |  |
| Tensión Batería máx.   | 56.0V     |  |
| Imp. Trickle Feed      | 030W      |  |
| Control de Exportación | Exp. Cero |  |
| Unión N/T              | Habilitar |  |
| Ahorro Energía Noct.   | Habilitar |  |

#### ¿Qué muestra esta página?

Corriente máxima de descarga

Tensión máxima de la batería

Potencia de entrada para evitar la exportación

Control de la exportación

Unión Neutro a Tierra

Ahorro de energía nocturno

#### ¿Qué puede hacer en esta página?

Establecer la corriente máxima de descarga de las baterías.

Establecer el tensión máximo al que las baterías deben ser cargadas.

Establecer la "Alimentación por goteo de importación" desde la red, mínimo 20W.

Establecer el "Control de Exportación". Las opciones son "UPS", "Exportación cero" y "Vender".

Si la conexión a tierra neutra está activada, el relé realizará una conexión a tierra neutra en el puerto de carga del inversor después de que falle la alimentación de red. Esto es para que los dispositivos de fuga a tierra funcionen correctamente en este circuito de isla.

El ahorro de energía nocturno puede ajustarse a "Habilitar" o "Deshabilitar".

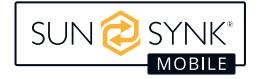

## Control de Exportación

El Control de Exportación se puede establecer como "UPS" (sistema de alimentación ininterrumpida), "Exportación Cero" y "Vender".

#### 1. "UPS"

Cuando el "Control de Exportación" está configurado en "UPS", el inversor no exportará energía a la carga doméstica a través del conector "GRID", sino que alimentará únicamente la carga esencial conectada al conector "LOAD". Cuando la opción "Carga desde CA" está configurada en "Sí", el inversor puede ser cargado desde la red principal de CA y desde los paneles solares, y el período de carga puede ser establecido a través de la página del "Controlador del Sistema".

En la página del "Controlador del Sistema", cuando la opción de "Carga" se establece en "N", el inversor no será cargado por la corriente alterna principal desde "Hora Inicio" hasta "Hora final" en este período de tiempo. Cuando la opción de "Carga" se establece en "Y", el inversor será cargado por la corriente alterna principal desde "Hora Inicio" hasta "Hora final" hasta el valor establecido en "Vol" en este período de tiempo.

#### 2. "Exportación Cero"

Cuando el "Control de Exportación" se establece en "Exportación Cero", el inversor exportará energía a la carga doméstica a través del conector "GRID" y alimentará la carga esencial conectada al conector "LOAD" al mismo tiempo. La energía exportada a la carga doméstica no superará la potencia total de la carga doméstica, por lo que no habrá exceso de alimentación de energía, esto se llama "Exportación Cero". En este modo de trabajo, debe estar conectado un CT (Limitador) al inversor.

#### 3. "Vender"

Cuando el "Control de Exportación" se establece en "Vender", el inversor venderá cualquier exceso de energía producida por los paneles solares a la red eléctrica. El tiempo de venta de energía y la configuración de potencia son determinados por el "Controlador del Sistema".

## Vender a la Red

1. Presione el botón Ajustes en la pantalla principal.

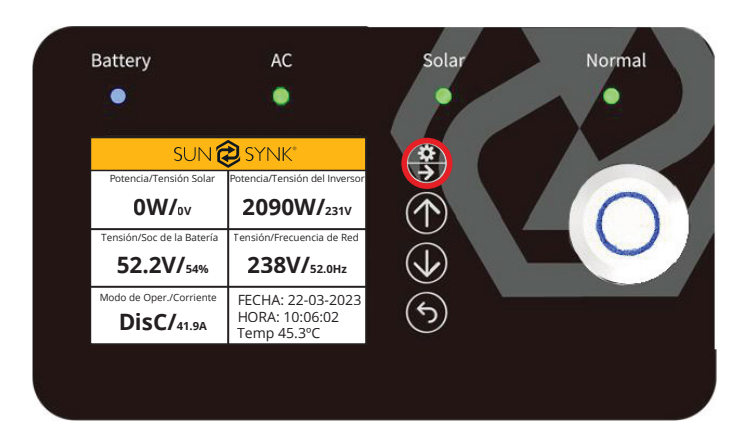

2. Seleccione las configuraciones Avanzada.

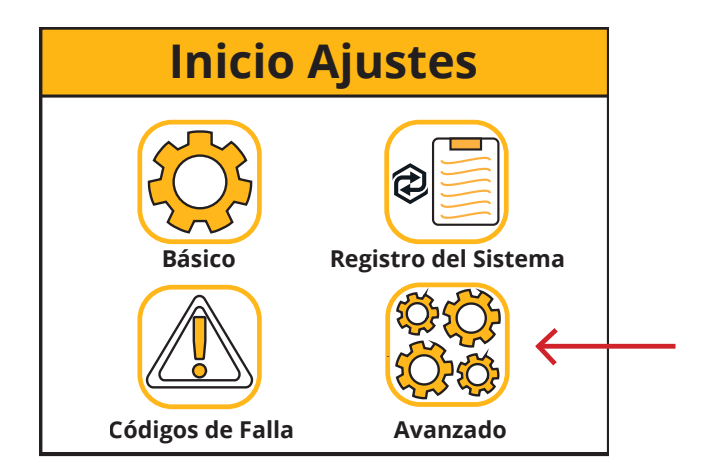

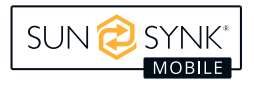

3. Seleccione "Ajustes de Sistema". En la opción "Control de Exportación", puede seleccionar "UPS", "Exportación Cero" y "Vender". Si desea vender electricidad, seleccione "Vender".

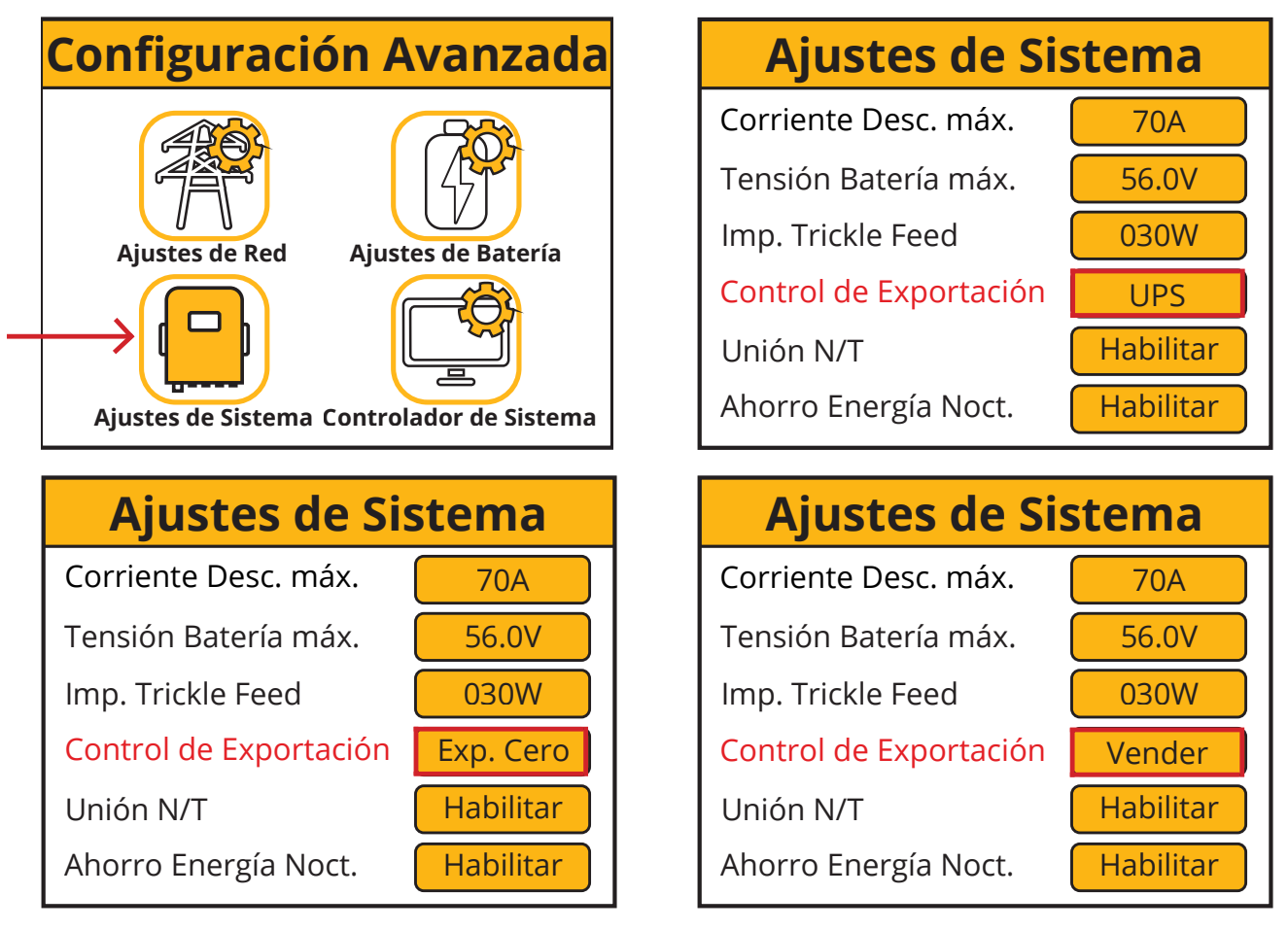

El modo de funcionamiento de la máquina se muestra en las siguientes pantallas:

| sun 🔁 synk                                                                                                    |                   |  |
|----------------------------------------------------------------------------------------------------|-------------------|--|
| Potencia CT                                                                                                    | Potencia de Carga |  |
| 0W                                                                                                    | 0W                |  |
| Modo de operación: Autónomo<br>Entrada Trickle Feed: 30W<br>Control de Exportación: UPS<br>Unión N/T: Habilitado<br>Ahorro de Energía Nocturno: Habilitado |                   |  |

| sun 🔁 synk                                                                                                    |                   |  |
|----------------------------------------------------------------------------------------------------|-------------------|--|
| Potencia CT                                                                                                    | Potencia de Carga |  |
| 0W                                                                                                    | 0W                |  |
| Modo de operación: Autónomo<br>Entrada Trickle Feed: 30W<br>Control de Exportación: Exportación Cero<br>Unión N/T: Habilitado<br>Ahorro de Energía Nocturno: Habilitado |                   |  |

| sun 🔁 synk                                                                                                    |                   |  |
|----------------------------------------------------------------------------------------------------|-------------------|--|
| Potencia CT                                                                                                    | Potencia de Carga |  |
| 0W                                                                                                    | 0W                |  |
| Modo de operación: Autónomo<br>Entrada Trickle Feed: 30W<br>Control de Exportación: Vender<br>Unión N/T: Habilitado<br>Ahorro de Energía Nocturno: Habilitado |                   |  |

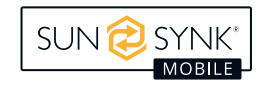

El tiempo de venta de energía y los ajustes de potencia se determinan en la pantalla de configuración que aparece a continuación.

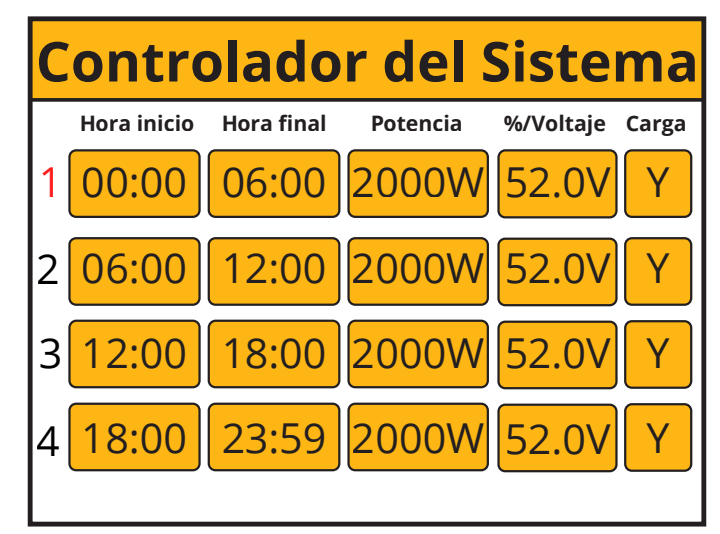

## NOTA

Esta función permite a los usuarios regular la cantidad de energía vendida a partir de la energía almacenada en el pack. Cualquier excedente de energía generada por el sistema fotovoltaico que supere una tensión o un estado de carga (SOC) predefinidos se dirige automáticamente y se vende a la red.

## Carga de la Red Principal

Cuando la opción "Cargar desde CA" está ajustada en "Sí", el inversor puede cargarse tanto desde la CA principal como desde la FV. Por el contrario, si se selecciona "No", la carga se restringe únicamente a la energía fotovoltaica y se desactiva la carga desde la fuente de CA principal.

#### Carga desde CA

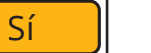

Carga desde CA

No

Cuando el ajuste "Carga desde CA" está configurado en "Sí", el inversor puede recibir carga tanto de la fuente principal de CA como de la fuente FV. Además, los usuarios pueden definir el periodo de tiempo de carga a través de la página "Controlador del sistema".

Dentro de la página "Controlador del sistema", cuando la opción "Carga" está configurada en "N", el inversor no aceptará carga de la CA principal durante el periodo de tiempo especificado, que va desde la "Hora inicio" hasta la "Hora final". Por el contrario, cuando la opción "Carga" está ajustada en "Y", el inversor se cargará de la CA principal durante el periodo de tiempo designado, que se extiende desde la "Hora inicio" hasta la "Hora final", hasta alcanzar el valor de ajuste "Vol" especificado.

## Unión Neutra a Tierra

Cuando el enlace neutro a tierra está configurado en "Habilitar", garantiza que la tierra esté conectada a la tierra de la GRID siempre que la GRID tenga alimentación. Por el contrario, si se ajusta en "Deshabilitar", esta función no estará disponible.

| Unión N/T Habilitar | Unión N/T | Deshabilitar |
|---------------------|-----------|--------------|
|---------------------|-----------|--------------|

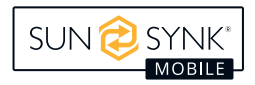

## Ahorro de Energía Nocturno

Cuando el modo de ahorro de energía nocturno se ajusta en "Habilitar", la función se vuelve accesible y operativa. Por el contrario, si se ajusta en "Deshabilitar", la función deja de estar disponible.

## NOTA

# La función "Ahorro de energía nocturno" sólo está operativa cuando el ajuste "Carga desde CA" está configurado como "No" y no se detecta ninguna entrada de energía FV.

El modo de funcionamiento de Ahorro de Energía Nocturno se describe a continuación:

- 1. En primer lugar, debe ajustar el valor de "Tensión baja de la batería" en la página "Ajustes de la batería" de la pantalla LCD.
- 2. A continuación, debe ajustar los periodos de tiempo de "Ahorro de energía nocturno" y el valor de "Vol" en la página "Controlador del sistema".

Hay 4 periodos de tiempo, el inversor descargará la batería hasta que su tensión coincida con el valor especificado en la sección "Vol". Si los valores ajustados son inferiores al umbral de "Baja tensión de la batería", una vez que la tensión de la batería alcance este nivel, el inversor interrumpirá su conversión de CC a CC. En consecuencia, sólo la carga esencial conectada al conector "LOAD" será alimentada por la CA principal. Dado que el principal consumo de energía en modo de espera del inversor proviene de su conversión de CC a CC, la interrupción de este proceso reduce significativamente el consumo de energía en modo de espera, lo que supone un ahorro sustancial de energía.

## NOTA

Tenga en cuenta que durante el modo "Ahorro de energía nocturno", cuando la CA principal está inactiva, el tiempo de transición de la función SAI se prolongará. En lugar de un cambio inmediato, tardará aproximadamente 30 segundos.

Sin embargo, cuando se detecta la entrada de energía fotovoltaica, la conversión de CC a CC del inversor reanuda su funcionamiento. Esto es esencial para recargar los paquetes de baterías, ya que sin esta conversión, la carga no sería posible.

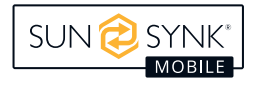

## Detalles de la Configuración

#### 1. Modo UPS

Cuando esta función de modo está activada, la salida del inversor se dirige únicamente a la carga y no exportará ninguna potencia a la RED, aunque permanezca conectada. Para activar este modo, asegúrese de que el ajuste "Carga desde CA" está configurado en "Sí" y el Control de exportación está configurado en "UPS".

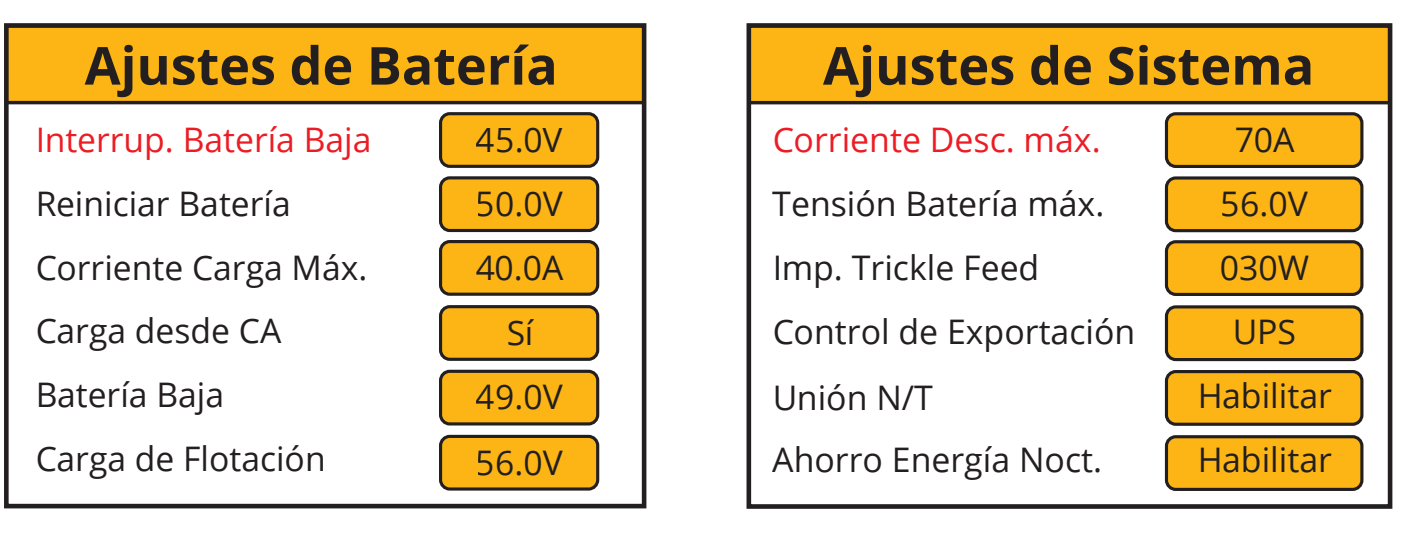

Configure la duración para cargar la batería a un porcentaje de tensión específico. En los casos en los que el sistema fotovoltaico esté desconectado, se recomienda establecer el porcentaje de tensión en 56 V y designar todos los intervalos de tiempo como "Y" (Sí). Determine la hora de inicio de la carga de la batería seleccionando "Y" (Sí) o "N" (No).

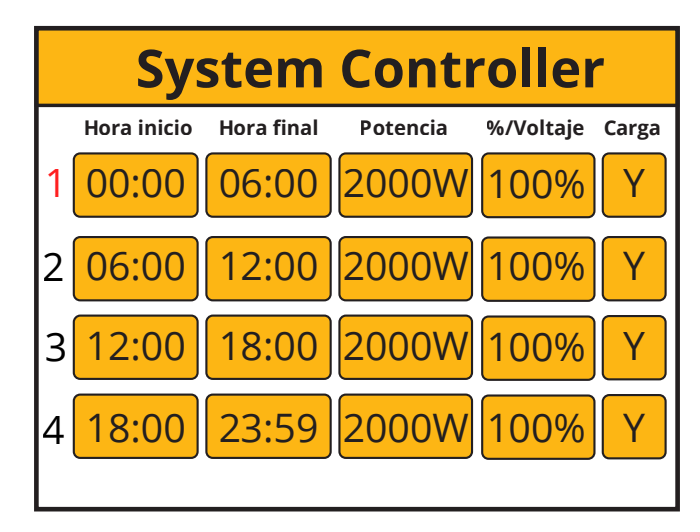

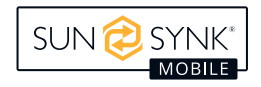

#### 2. Modo de Exportación Cero

Esta función de modo permite al inversor exportar simultáneamente energía a la carga doméstica a través del conector "GRID" y alimentar las cargas esenciales conectadas al conector "LOAD". Cuando la función de exportación cero está activada, el inversor exporta energía a la red. Sin embargo, la potencia máxima exportada no superará el consumo total de la carga de la red.

# Ajustes de Batería

- Interrup. Batería Baja
- Reiniciar Batería Corriente Carga Máx.
- connente carga max
- Carga desde CA
- Batería Baja
- Carga de Flotación

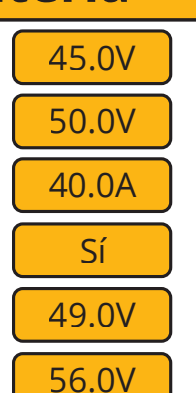

# Ajustes de Sistema

Corriente Desc. máx.70ATensión Batería máx.56.0VImp. Trickle Feed030WControl de ExportaciónExp. CeroUnión N/THabilitarAhorro Energía Noct.Habilitar

| C | ontro       | olado      | r del s  | Sistema         |
|---|-------------|------------|----------|-----------------|
|   | Hora inicio | Hora final | Potencia | %/Voltaje Carga |
| 1 | 00:00       | 06:00      | 2000W    | 52.0V Y         |
| 2 | 06:00       | 12:00      | 2000W    | 52.0V Y         |
| 3 | 12:00       | 18:00      | 2000W    | 52.0V Y         |
| 4 | 18:00       | 23:59      | 2000W    | 52.0V Y         |
|   |             |            |          |                 |

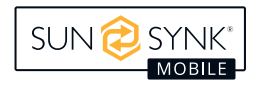

#### 3. Ahorro de energía nocturno

En ausencia de entrada FV y cuando la batería no se esté cargando desde CA, el inversor suministrará energía a la carga directamente desde la batería. Si el nivel de la batería alcanza el valor predefinido especificado en el control del sistema durante ese periodo de tiempo, y está configurado como "Y", el inversor funcionará con un nivel de potencia reducido procedente de la red para garantizar que el nivel de la batería no descienda a un nivel que desencadene la desconexión del inversor. Durante este tiempo, el consumo de potencia de la carga procederá de la red. Los ajustes para esta operación son los siguientes:

# Ajustes de Batería

Interrup. Batería Baja

Reiniciar Batería Corriente Carga Máx.

Carga desde CA

Batería Baja

Carga de Flotación

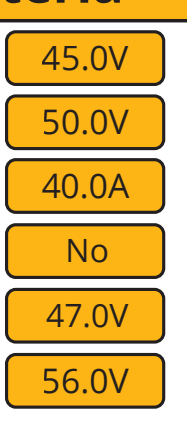

## Ajustes de Sistema

| Corriente Desc. máx.   | 70A     |
|------------------------|---------|
| Tensión Batería máx.   | 56.0    |
| Imp. Trickle Feed      | 0300    |
| Control de Exportación | Ехро    |
| Unión N/T              | Habili  |
| Ahorro Energía Noct.   | Habilit |

| С | ontro       | olado      | r del s  | Siste     | ma    |
|---|-------------|------------|----------|-----------|-------|
|   | Hora inicio | Hora final | Potencia | %/Voltaje | Carga |
| 1 | 00:00       | 06:00      | 2000W    | 47V       | Υ     |
| 2 | 06:00       | 12:00      | 2000W    | 47V       | Y     |
| 3 | 12:00       | 18:00      | 2000W    | 47V       | Y     |
| 4 | 18:00       | 23:59      | 2000W    | 47V       | Y     |
|   |             |            |          |           |       |

Si el tensión bajo de la batería se ajusta más alto, el % de tensión se colocará más alto en consecuencia.

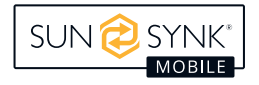

tar

tar

## Códigos de Error

Para acceder a los códigos de avería, sólo tienes que ir al menú Configuración de inicio y hacer clic en el icono Códigos de avería.

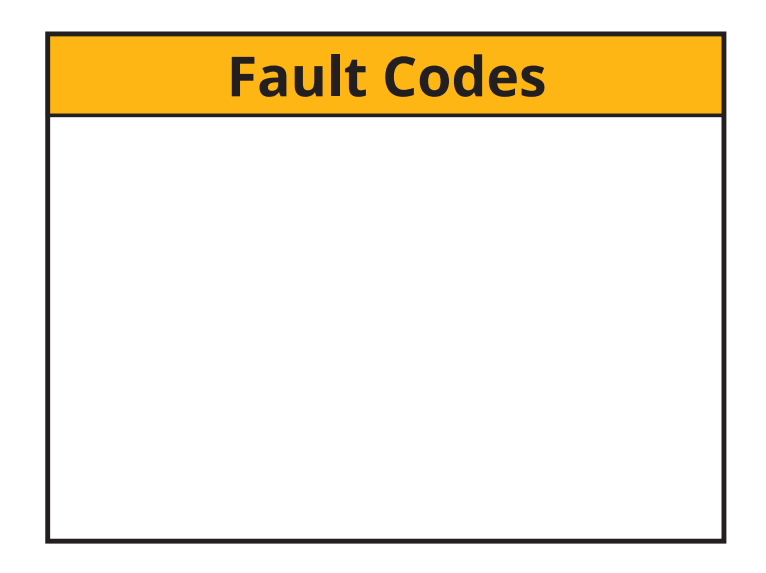

Si en su inversor aparece alguno de los mensajes de fallo enumerados en la tabla siguiente y persiste después de reiniciarlo, póngase en contacto con su proveedor o centro de servicio local. Asegúrese de proporcionar la siguiente información:

- 1. Número de serie del inversor.
- 2. Distribuidor o centro de servicio del inversor.
- 3. Fecha de generación de energía en red.
- 4. Una descripción detallada del problema, incluido el código de fallo y el estado del indicador que aparece en la pantalla LCD.
- 5. Sus datos de contacto.

| Código de Error | Descripción                      | Soluciones                                                                                                    |
|-----------------|----------------------------------|----------------------------------------------------------------------------------------------------|
| F07             | DC/DC_Softsart_Fault             | <ol> <li>Problemas de arranque, sustituir la placa de<br/>control, si no, retire la placa base para medir<br/>el tubo MOS está en buenas condiciones.</li> </ol>                                                                                                    |
| F10             | AuxPowerBoard_Failure            | <ol> <li>Fallo de la fuente de alimentación, actualice<br/>la placa de alimentación.</li> </ol>                                                                                                    |
| F13             | Cambio de Modo de Operación      | <ul><li>Modo de Operación del inversor cambiado:</li><li>1. Reinicie el inversor.</li><li>2. Solicite ayuda a Sunsynk Mobile.</li></ul>                                                                                                    |
| F15             | Protección contra cortocircuitos | <ol> <li>Fallo de cortocircuito:         <ol> <li>Mantén la conexión.</li> <li>Proceda a los ajustes para modificar el Modo<br/>de Operación.</li> <li>Espere aproximadamente 3-4 minutos.</li> <li>El aparato debería volver a su estado normal<br/>de funcionamiento, con el error borrado.</li> <li>Solicite ayuda a Sunsynk Mobile.</li> </ol> </li> </ol> |

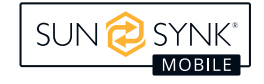

| Código de Error | Descripción                                       | Soluciones                                                                                                    |  |
|-----------------|---------------------------------------------------|----------------------------------------------------------------------------------------------------|--|
| F18             | Fallo de sobreintensidad de CA o hard-<br>ware    | <ul> <li>Fallo de sobreintensidad de deslizamiento de<br/>CA:</li> <li>1. Compruebe si la potencia de la carga de<br/>reserva está dentro del rango del inversor.</li> <li>2. Reinicie y compruebe si es normal.</li> </ul>                                                                                                    |  |
| F20             | Fallo de sobreintensidad de CC del<br>hardware    | <ul> <li>Fallo de sobreintensidad de CC:</li> <li>1. Compruebe las conexiones del módulo FV y de la batería.</li> <li>2. Reinicia el sistema.</li> </ul>                                                                                                    |  |
| F23             | La corriente de fuga de CA es transcor-<br>riente | <ul> <li>Fallo de corriente de fuga:</li> <li>1. Compruebe los cables del módulo fotovolta-<br/>ico y del inversor.</li> <li>2. Es posible que tenga un panel fotovoltaico<br/>defectuoso (cortocircuito a tierra).</li> <li>3. Reinicie el inversor.</li> </ul>                                                                                                    |  |
| F24             | Fallo de impedancia de aislamiento de<br>CC       | <ul> <li>La resistencia de aislamiento FV es demasia-<br/>do baja:</li> <li>1. Compruebe si la conexión de los paneles FV<br/>y el inversor están firmemente conectados.</li> <li>2. Compruebe si el cable de conexión a tierra<br/>de los inversores está conectado a tierra.</li> </ul>                                                                                                    |  |
| F26             | La barra colectora está desequilibrada            | <ol> <li>Por favor, espere 5 minutos para ver si vuelve<br/>a la normalidad.</li> <li>Reinicie completamente el inversor.</li> </ol>                                                                                                    |  |
| F29             | ECAN comunicar                                    | <ol> <li>En modo paralelo, compruebe la conexión<br/>del cable de comunicación paralelo y los<br/>ajustes de la dirección de comunicación<br/>híbrida.</li> <li>Durante el periodo de arranque del sistema<br/>paralelo, los inversores informarán de F29.<br/>Cuando todos los inversores estén en estado<br/>ON, desaparecerá automáticamente;</li> <li>Si el fallo persiste, póngase en contacto con<br/>nosotros para obtener ayuda.</li> </ol> |  |
| F30             | Corriente de carga superior a                     | <ol> <li>Intenta reducir la potencia de carga.</li> <li>Solicite ayuda a Sunsynk Mobile.</li> </ol>                                                                                                    |  |
| F34             | Protección contra sobrecarga                      | <ol> <li>Reduzca la potencia del aparato en el lado<br/>de CARGA (el sistema se reiniciará automáti-<br/>camente en 2 minutos).</li> </ol>                                                                                                    |  |
| F35             | No AC grid                                        | <ol> <li>Compruebe si el inversor está conectado a<br/>lared de CA</li> <li>Compruebe si el RSCD no se ha disparado.</li> <li>Compruebe si el interruptor y los fusibles<br/>entre el inversor y la red están conectados.</li> </ol>                                                                                                    |  |
| F37             | Sobrecorriente de activación de la batería        | <ol> <li>El sistema se reiniciará automáticamente en<br/>2 minutos.</li> </ol>                                                                                                    |  |
| F39             | Sobrecorriente CC-CC                              | <ol> <li>Presione el botón de encendido del inver-<br/>sor para reiniciarlo, el sistema se reiniciará<br/>automáticamente en 2 minutos.</li> </ol>                                                                                                    |  |
| F40             | Sobrecorriente CC                                 | 1. Si el SOC de la batería muestra 0, apague la unidad y reiníciela                                                                                                    |  |

| Código de Error | Descripción                                               | Soluciones                                                                                                    |
|-----------------|-----------------------------------------------------------|----------------------------------------------------------------------------------------------------|
| F41             | Parada del sistema paralelo                               | <ol> <li>Compruebe el estado de funcionamiento<br/>del inversor híbrido. Si hay 1 inversor híbrido<br/>en estado OFF, los otros inversores híbridos<br/>pueden informar de un fallo F41 en el siste-<br/>ma paralelo.</li> <li>Si el fallo persiste, póngase en contacto con<br/>nosotros para obtener ayuda.</li> </ol>                                                                                                    |
| F42             | Baja tensión de la línea de CA                            | <ul> <li>Fallo de tensión de red:</li> <li>1. Compruebe si el tensión está dentro del rango de tensión estándar en la especificación, esto se puede ajustar a través de la página de configuración de la red.</li> <li>2. Compruebe si los cables de red están correctamente conectados.</li> </ul>                                                                                                    |
| F45             | Línea CA ALTA tensión                                     | <ol> <li>1. La red supera los 251 V y el interruptor del<br/>inversor está apagado. La red supera los 251<br/>V y el interruptor del inversor está encendi-<br/>do, pero la batería está descargada</li> </ol>                                                                                                    |
| F47             | CA sobre frecuencia                                       | <ol> <li>Fallo de tensión de red:</li> <li>Compruebe si el tensión está dentro del rango de tensión estándar en la especificación, esto se puede ajustar a través de la página de configuración de la red.</li> <li>Compruebe si los cables de red están correctamente conectados.</li> </ol>                                                                                                    |
| F48             | Frecuencia AC más baja                                    | <ul> <li>Frecuencia de red fuera de rango:</li> <li>1. Compruebe si la frecuencia está en el rango<br/>de especificación.</li> <li>2. Es posible que tenga que ajustar la frecuen-<br/>cia en la página de configuración de la red.</li> </ul>                                                                                                    |
| F55             | La tensión de la barra colectora de CC<br>es alta         | <ul> <li>Usuario: El tensión de entrada de la batería<br/>externa es alto</li> <li>1. Instalador: compruebe que la tensión del<br/>bus del inversor sea demasiado alta. Ob-<br/>serve el valor de la tensión de la batería<br/>en la pantalla LCD (el valor se restablecerá<br/>automáticamente si es normal), si no es nor-<br/>mal durante un periodo prolongado, deberá<br/>comprobar la tarjeta de control o la parte de<br/>adquisición de tensión de la placa base.</li> </ul>                          |
| F56             | La tensión de la barra del bus de CC es<br>demasiado baja | <ul> <li>Bajo tensión de la batería:</li> <li>1. Compruebe si la tensión de la batería es demasiado baja.</li> <li>2. Si el tensión de la batería es demasiado bajo, utiliza la energía fotovoltaica o la red para cargar la batería.</li> <li>3. Comprueba el BMS de la batería.</li> <li>Importante: Especialmente con baterías de litio, asegúrese de que la corriente de descarga máxima o la especificación de potencia de las baterías es igual o superior a la especificación del inversor.</li> </ul> |

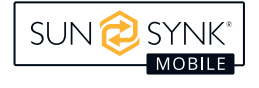

| Código de Error | Descripción                                          | Soluciones                                                                                                    |
|-----------------|------------------------------------------------------|----------------------------------------------------------------------------------------------------|
| F60             | Alarma de humos                                      | Cuando se levante la alarma de humo, utilice la<br>App para reiniciar el inversor (Consulte el con-<br>tenido correspondiente del manual de usuario<br>de la App).                                                                      |
| F61             | Apagado del bus uno                                  | <ol> <li>Reinicie el inversor.</li> <li>Solicite ayuda a Sunsynk Mobile.</li> </ol>                                                                                                    |
| F62             | DRMs0 parar                                          | Reservado Código de error                                                                                                    |
| F63             | Error de ventilador                                  | <ol> <li>El técnico debe comprobar el cable interno<br/>del ventilador o sustituirlo.</li> <li>Solicite ayuda a Sunsynk Mobile.</li> </ol>                                                                                              |
| F64             | Fallo por alta temperatura del disipador<br>de calor | <ul> <li>La temperatura del disipador de calor es demasiado alta:</li> <li>1. Compruebe si la temperatura del entorno de trabajo es demasiado alta.</li> <li>2. Apague el inversor durante 30 minutos y vuelva a encenderlo.</li> </ul> |

## **PUESTA EN SERVICIO**

## Procedimiento de Inicio/Apagado

La instalación del inversor debe realizarla un técnico electricista cualificado o autorizado, respetando las normas de cableado del país. Antes de encender el inversor, el técnico debe realizar las siguientes pruebas: conexión a tierra, RCD y fugas a tierra. Además, debe comprobar que la tensión Voc del panel solar no supere los 450 V y comprobar la tensión de la batería.

Una vez completadas satisfactoriamente estas pruebas, debe seguirse la siguiente secuencia de encendido:

- 1. Conectar el disyuntor de la batería.
- 2. Coloque el botón de arranque en la posición "on".
- 3. Conecte la alimentación de CA.
- 4. Encienda la CC (aislador FV).

Para el apagado, siga esta secuencia:

- 1. Apague el aislador FV.
- 2. Desconecte la alimentación de CA.
- 3. Coloque el botón de arranque en la posición "off".
- 4. Apague el aislador de batería.

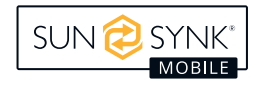

## Información para Poner en Marcha el Inversor

Una vez que haya conectado correctamente el inversor, deberá programarlo y configurarlo de acuerdo con la función de programación descrita anteriormente.

|      | Comprueba la <i>conexión a</i><br><i>tierra</i> de los paneles solares.                                                                                 | Compruebe que el Voc no<br>supera los 450V.                                                                                                    | Asegúrese de que ambos<br>MPPT estén equilibrados.                    |
|------|----------------------------------------------------------------------------------------------------|----------------------------------------------------------------------------------------------------|-----------------------------------------------------------------------|
|      | Mida la tensión de ali-<br>mentación y compruebe que<br>coincide con los ajustes del<br>inversor.                                                       | Si se sale del rango de<br>ajuste, provocará el<br>inversor para apagar<br>y alarma.                                                                | Consulte la página de con-<br>figuración de la red.                   |
| 1 AP | Compruebe que la carga y<br>descarga de la batería están<br>dentro de la capacidad C de<br>la batería. Una carga demasi-<br>ado alta dañará la batería. |                                                                                                    | Compruebe que el BMS de<br>la batería se comunica con<br>el inversor. |
|      | Este es el corazón del siste-<br>ma<br>, este controlador todo.                                                                                         | Asegúrese de que está fa-<br>miliarizado con él, ya que si<br>conoce bien el controlador<br>apreciará plenamente las<br>capacidades de su inversor. |                                                                       |
|      | Familiarícese con los códigos<br>de avería habituales de                                                                                                |                                                                                                    |                                                                       |

## **Error GFDI**

Antes de iniciar la conexión a la red, el inversor realizará comprobaciones de impedancia entre FV+ y tierra, así como entre FV- y tierra. Si cualquiera de estos valores de impedancia es inferior a 33 k, el inversor no se conectará a la red y mostrará el código de error F24 en la pantalla LCD.

## MANTENIMIENTO

El inversor está diseñado para requerir un mantenimiento mínimo. Sin embargo, es crucial para garantizar su rendimiento óptimo. Recomendamos realizar las siguientes tareas al menos dos veces al año (en entornos propensos al polvo, puede ser necesario un mantenimiento semanal):

- 1. Limpie todos los ventiladores de refrigeración y conductos de aire para asegurarse de que están libres de polvo y residuos.
- 2. Compruebe que no aparecen códigos de avería y asegúrese de que la comunicación con las baterías de litio es correcta.

Además, para el mantenimiento semanal en zonas propensas a la acumulación de microinsectos, considere la posibilidad de utilizar filtros de micromalla como opción disponible para evitar atascos y garantizar un funcionamiento ininterrumpido.

## ANEXO A

Al utilizar un dispositivo de corriente residual (RCD) externo, es esencial seleccionar un tipo de dispositivo (A/AC, etc.) con una corriente de disparo de 30 mA o superior.

#### Uso de dispositivos de corriente residual

Dispositivos de corriente residual (RCD): Un RCD designado para un IES (sistema de energía del inversor) puede emplearse para cumplir los criterios de protección mecánica de cables y los requisitos de aislamiento descritos en la norma BS 7671 para el cable que va del cuadro de distribución al IES.

- 1. Desconecte todos los conductores en tensión (incluidos los activos y el neutro).
- 2. Ser del tipo especificado en las instrucciones del fabricante del inversor o según se indique en la etiqueta del inversor.

Recomendamos encarecidamente utilizar un RCD en todos los circuitos y subcircuitos conectados al inversor Sunsynk Mobile. En concreto, recomendamos utilizar un disyuntor de corriente residual con protección contra sobreintensidades (RCBO) para mejorar la seguridad y la protección.

| Clase de protección diferencial      | Тіро А      |  |
|--------------------------------------|-------------|--|
| Sensibilidad a las fugas a tierra    | 30 mA       |  |
| Código de curva                      | С           |  |
| Tipo de red                          | CA          |  |
| Descripción de los postes            | 2P          |  |
| Retardo de la protección diferencial | Instantáneo |  |

Para más información, vídeos de formación, actualizaciones de software, línea de ayuda o foro, consulte http://www.sunsynkmobile.com - Soporte técnico (no olvide registrarse primero en el sitio web).

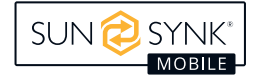

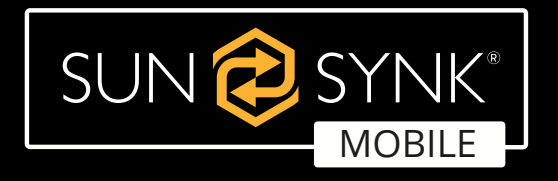

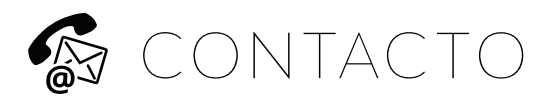

**Correo electrónico:** sales@sunsynkmobile.com **Sítio web:** www.sunsynkmobile.com **Número de IVA:** 175669460

**Dirección UK:** Sunsynk UK Ltd. 17 Turnstone Business Park, Mulberry Avenue, Widnes, Cheshire, WA8 0WN

Dirección UE: Sunsynk NL. Henri Wijnmalenweg 8, Eindhoven,

Países Bajos, 5657 EP

Llámenos: +44 151 832 4300